# 2024年2月実施 福島県「来て。」割 取り扱いマニュアル

## 【宿泊施設用】

Ver.1.1:2024年1月16日発行

取扱マニュアル等は今後、改定される場合がありますので、 各手続きの前に最新版であるかご確認頂きますようお願いいたします。

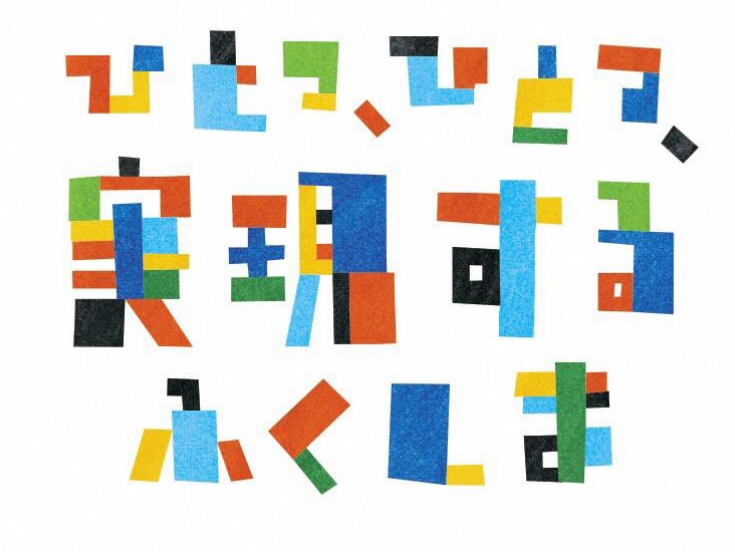

福島県「来て。」割 事務局

## 2023年からの変更点 対比表

| 福島県「来て。」割(2023年6月まで)                                        |               | 福島県「来て。」割(2024年2月より)                    |
|-------------------------------------------------------------|---------------|-----------------------------------------|
| 旅行代金総額の20%<br>(最大:宿泊・日帰り3,000円人泊・日、交通付宿泊5,000円人泊)           | 補助割合          | 1名1泊税込8,000円以上の宿泊代金につき一律1名3,000円        |
| 平日:3,000円 / 休日:2,000円                                       | 宿泊料金下限        | 平日・休日とも:8,000円                          |
| 日尾り(旅行事業者の取扱商品)(「房泊」)                                       | 割引/クーポン       | 日帰り × / 宿泊 O                            |
|                                                             | 配布対象          | ※観光特典クーポンの配布はない                         |
| 日本国内に居住している方                                                |               |                                         |
| <del>かつ</del>                                               | 利用            | 制限なし                                    |
| <del>新型コロナワクチンの接種済証明書等または</del>                             | 対象者           | *インバウント割適用の外国人団体旅行者は対象外                 |
| 福島県内在住者又は12歳未満の方(2回)、                                       | ワクチン接種回数      | 不要                                      |
| 田岡宗坂小の対象宗住住有(3回アラ3/8より小安<br>田介正を確認山立 2 自公証明書1占              | <u>★↓</u> 冲 羽 |                                         |
|                                                             | 半八唯記<br>※行类番  |                                         |
| 平日:1000円券×2枚 / 休日:1000円券×1枚                                 | カーポン类の配布      |                                         |
|                                                             | クーポンの有効期間     | 引 観光特典クーポンの配布はない                        |
| スマートフォンで電子決済する場合は1円単位<br>*加盟店において代理対応する場合は1,000円単位(お釣りは出ない) | クーポン決済単位      | 観元将典クーホンの配布はない                          |
| 7泊まで                                                        | 連泊制限          | 制限なし                                    |
| 可                                                           | ビジネス利用        | 制限なし                                    |
| 可(他の割引制度での割引を行ってから「来て。」割を適用)                                | 他割引制度併用       | 可(適用順序は問わない。<br>「来て。」割適用時8,000円以上であること) |
| 宿泊:宿泊施設                                                     | クーポン券の        | 組光特曲クーポンの配本けない                          |
| 日帰り:旅行会社が指定する場所                                             | 配布場所          | 既元11天) かりの出行はない                         |
| 無料の子供・乳幼児も人数に含む                                             | 幼児・子供の取扱      | 無料の子供・乳幼児も人数に含む                         |
| 算出方法により含めないことも可                                             |               | 算出方法により含めないことも可                         |
| 宿泊施設直接予約分のみ                                                 | STAYNAVIの利田   | 宿泊施設直接予約分<br>福島県内旅行会社予約分                |
|                                                             |               | ※OTA予約は利用しない                            |
| 既存予約は対象外(12月22日以降の予約のみ対象、                                   | 町方予約          |                                         |
| 延長分は3月17日以降の予約のみ対象)                                         | ሆቹ ነ ግግ       |                                         |

## 目次

2. 旅行者様の申し込みからご利用までの流れ ----P.6

■直接予約(STAYNAVIご利用)

| 3. STAYNAVIご利用で予約の割引を行うために――――    | ——— P.8         |
|-----------------------------------|-----------------|
| 4. STAYNAVIをご利用頂く上での重要事項――――――    | ——— P.9         |
| 5. STAYNAVI参加申請 ——————————————    | P.10            |
| 6. STAYNAVI受付開始までの作業 ――――――――     | - <b>—</b> P.11 |
| 7. STAYNAVI管理画面について —————————     | - <b>—</b> P.15 |
| 8. STAYNAVI宿泊予約の流れ(宿泊施設へ直接予約)―――- | P.16            |
| 9. STAYNAVI宿泊予約の流れ(旅行会社窓口での予約)――- | - <b>—</b> P.17 |
| 10. 宿泊割引クーポン代理発行のための事前準備 ――――     | - <b>—</b> P.18 |
| 11. 宿泊割引クーポンの代理発行方法 ―――――――       | P.20            |
| 12. チェックイン時の流れ                    | P.24            |
| 13. 宿泊割引クーポンの変更・修正方法 ―――――――      | P.25            |
| 14.精算の流れ ――――――――――――――           | P.28            |
| 15. 旅行会社発行の宿泊割引クーポンの重要事項 ――――     | ——— P.31        |
| 16. 予約確認画面について ―――――――――          | ——— P.32        |
| 17. 宿泊予約の流れ(OTAで予約) ―――――――       | ——— P33         |
| 18. 補助金申請審查 ——————————————        | P34             |
| 19. スターターキットの送付 ————————————      | ———P35          |
| 과학 중 麻                            | 026             |

| 以訂履企——— | P.30           |
|---------|----------------|
| 問い合わせ先  | <br>-———— P.37 |

## 1. 福島県「来て。」割とは

### 事業の目的

エネルギー価格や物価高騰の影響を受けている事業者に対し、県内旅行客への宿泊割引を実施することで、宿泊をきっかけとした旅行需要を喚起し、宿泊事業者を含めた関連事業へ経済 効果が波及する事の支援として行う事業です。

#### 概要

福島県内の宿泊を対象に、「福島県「来て。」割」を実施します。実施要綱は下記の通りです。

(1) 宿泊対象期間

令和6年2月 1日(木)宿泊分から 令和6年2月29日(木)宿泊分まで ※予算がなくなり次第終了します。

(2)予約受付開始日

別途、県の定める日

※参加登録を済ませ、販売準備が整った事業者ごとに予約受付を開始します。

(3)割引対象者

居住制限なし

※インバウント割適用の外国人団体旅行者は対象外

(4) その他制限

本事業での本人確認は不要 ワクチン接種証明書提示不要 連泊制限なし 旅行種別制限なし

【注意事項】

「現金」及び「金券類(QUOカード等のプリペイドカードやビール券・おこめ券・ 旅行券・商品券等 \*紙・デジタルを問わず)」、「有価証券」等を含むプランは 対象外となります。

## 1. 福島県「来て。」割とは

(5)福島県「来て。」割の補助額

宿泊の費用補助 詳細金額は下記表の通りです。

予約した宿泊代金の総額を人数で割った場合のひとりあたりの金額です。

添い寝など宿泊代金のかからない幼児・子供は人数に含めます。

(算出方法により、含めないことも可)

\*オンライン予約サイト(宿泊施設HP除く)の場合、各社の規定により割引クーポンが 発行されます。

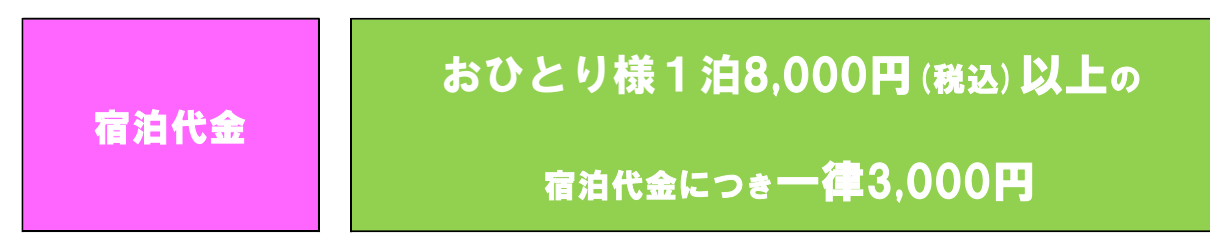

各市町村等が実施する割引制度等、その他の割引制度との併用は可能です。 割引の順序は問いませんが、福島県「来て。」割を適用いただく時点でおひとり様 1泊8,000円以上であれば適用いただけます。

(6)支払い方法

・宿泊施設への電話予約、宿泊施設公式サイトでの予約分は【現地払い】が対象となります。

・県内旅行会社での予約分は【前払い】が対象となります。

・宿泊予約サイトでのネット予約分は【前払い・現地払い】とも対象となります。

(7)その他

2024年2月実施の福島県「来て。」割では、観光特典クーポンの発行はありませんので ご注意ください。

### 2. 旅行者様の申し込みからご利用までの流れ

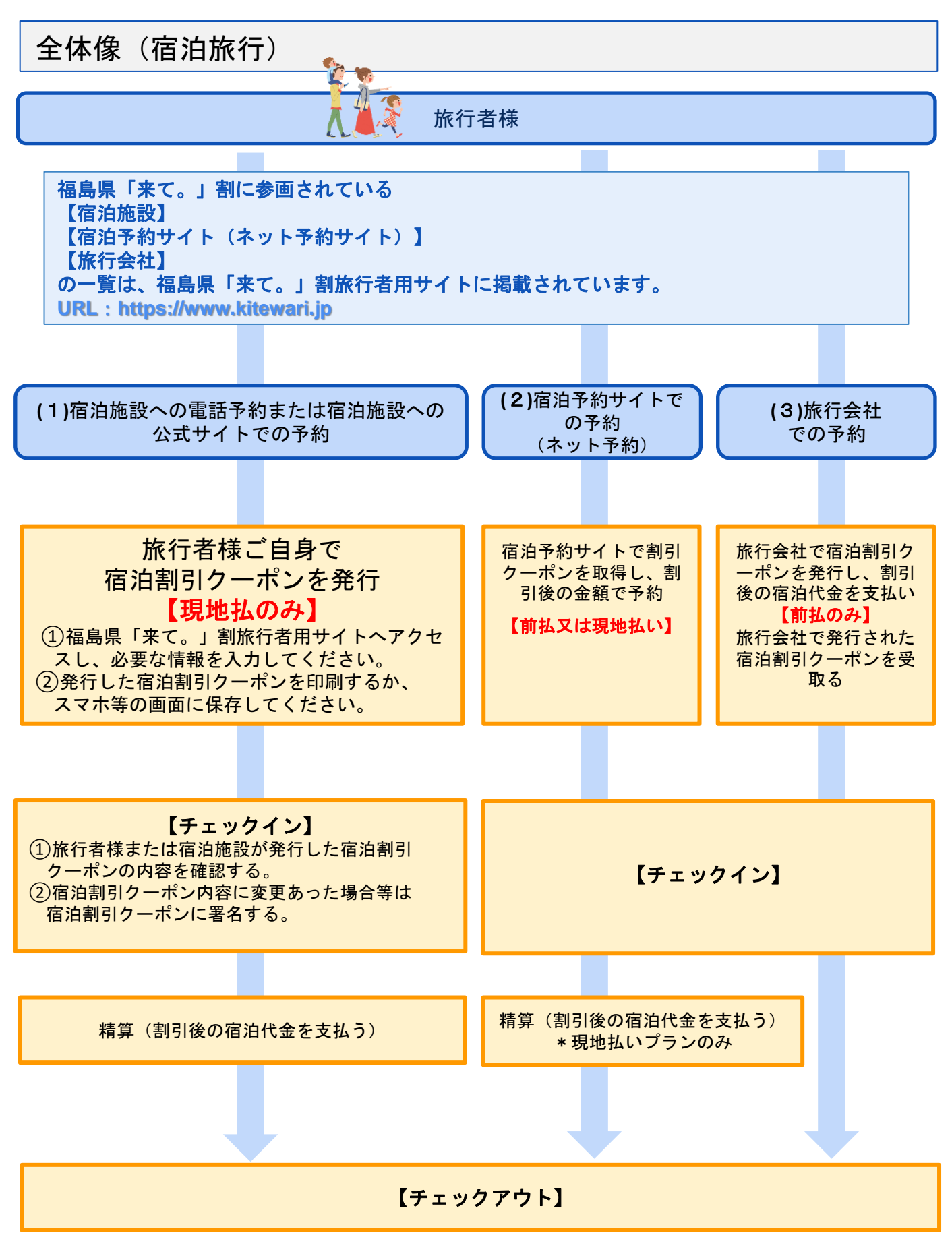

## 2. 旅行者様の申し込みからご利用までの流れ

入金の流れ

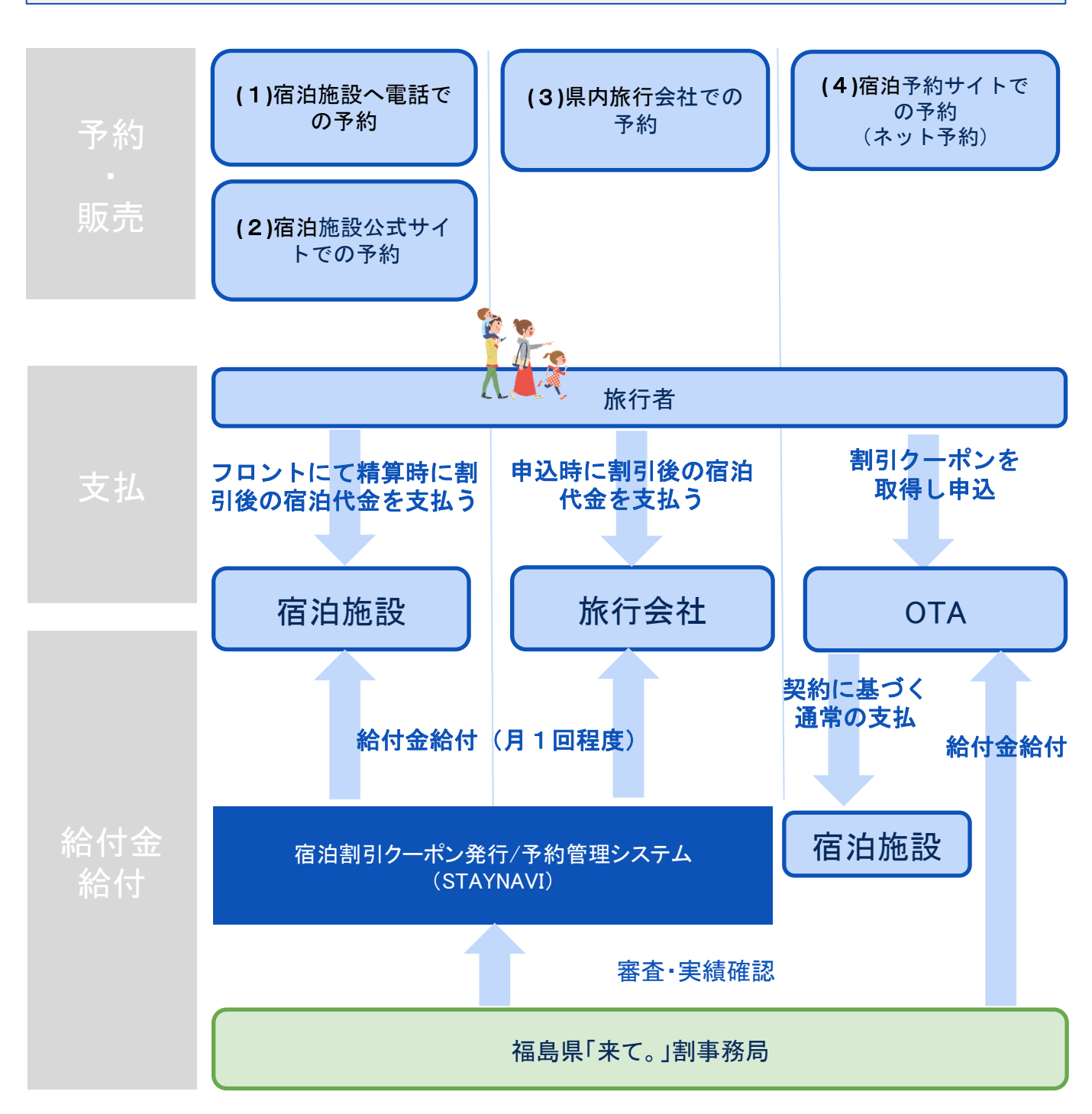

## 3. STAYNAVIご利用で予約の割引を行うために

宿泊施設様が旅行者から直接予約を受け現地にて精算をする場合、旅行者より 割引額を差し引いた金額を受け取ります。宿泊施設様は割引相当額の補填分に ついての請求を、STAYNAVIを通じておこなってください。そのためには必ず STAYNAVIのご登録をお願いします。

#### ① STAYNAVIへの登録

宿泊施設様が直接受付した予約記録分に対して旅行者に割引を行うためには、STAYNAVI登録が必要で す。登録後、管理画面をお渡しします。 ※すでにSTAYNAVI登録がある宿泊施設様は新たなご登録は不要です。 今ある管理画面をご利用ください。

- ✓ 登録後、管理画面でキャンペーン参加申請(受付設定)が必要です。 受付設定をすることで、宿泊割引クーポンが発行可能となります。 (発行にはSTAYNAVIマイページ登録が必要です)
- ✔ 発行された宿泊割引クーポンの修正、更新が可能となります。
- ✔ 割引額など宿泊割引クーポンの管理を行います。
- ✔ 締め日のあと、審査を通過した対象の宿泊割引クーポンの金額(補填額)が 翌月末までに振り込まれます。

STAYNAVI新規登録はこちら: https://mng.staynavi.direct/regist/EmailVertification

STAYNAVI管理画面の操作方法、宿泊割引クーポンの修正方法、精算の流れなど詳細は本マニュアル各 説明ページよりご確認ください。

#### ②「来て。」割の参加申請(STAYNAVI管理画面から参加申請します)

管理画面のその他設定>稼働/非稼働設定より、福島県「来て。」割の参加申請をします。 承認後、個別の予算が配分され、宿泊割引クーポンを発行できるようになります。

#### ③ STAYNAVIのマイページ作成(②の手続き中でも③の作成はできます)

割引額を反映して旅行者との精算を行うためには、宿泊割引クーポンの発行が必要です。 宿泊割引クーポン発行は、旅行者がSTAYNAVIの会員登録をおこない、 マイページにて発行します。また、宿泊施設でもマイページを作成することで、 旅行者に代わって宿泊割引クーポンを代理発行することができます。

✔ 宿泊割引クーポンを発行します。

STAYNAVIマイページ登録はこちら: https://staynavi.direct/member

マイページ登録、宿泊割引クーポン発行方法など詳細は本マニュアル各説明ページよりご確認ください。

## 4. STAYNAVIをご利用頂く上での重要事項

### 宿泊割引クーポンについて

- ・チェックイン日を過ぎると宿泊割引クーポンの発行はできません。
- ・宿泊割引クーポンの発行忘れ・漏れは給付対象外となりますので、予約を受けたらすみやかに宿泊割引 クーポンの発行を行ってください。宿泊施設の予算枠が上限に達した場合は、発行することができません。

### 宿泊割引クーポンの変更・修正について

- ・宿泊割引クーポンは締め日を過ぎると同行者入力などの内容変更・修正は不可となります。 必ず締め日までに行なってください。
- ・旅行会社で発行した宿泊割引クーポンの修正は宿泊施設では出来ません。旅行会社で行います。
- ・チェックイン当日に変更・修正が発生した場合は、旅行者または宿泊施設より旅行会社へご連絡の上、
   その時点で旅行会社に変更・修正を行なっていただく必要がございます。
   旅行会社の営業時間外や夜間などの理由によりご対応いただけなかった場合は、翌営業日に

旅行会社へ変更内容をお伝えください。

※旅行会社で宿泊割引クーポンの変更・修正を行うためには管理画面の実績ステータスは「未設定」に しておく必要があります。「宿泊(承認)」へ更新すると変更・修正できません。 変更・修正後に「宿泊(承認)」に更新します。

### 宿泊割引クーポンの<mark>精算</mark>について

- ・毎月の精算締め日(毎月5日)までに、宿泊割引クーポンの処理が適切に行われていない場合、 精算不可となります。必ず精算対象期間の各宿泊割引クーポンの実績を正しく登録してください。
- ・宿泊済みであれば「宿泊(承認)」、キャンセルであれば「キャンセル・NoShow」へ実績ステータスを更新して ください。精算締め日を過ぎて「未設定」のままでは給付対象外となります。
- ・間違った受給があった場合、不正受給とみなされる場合があります。
- ・旅行会社で発行した宿泊割引クーポンは、旅行者や宿泊施設様にて発行する宿泊割引クーポン同様に、 宿泊済みであれば「宿泊(承認)」、キャンセルであれば「キャンセル・NoShow」へ実績ステータスを更新し てください。

精算締め日を過ぎて「未設定」のままでは、旅行会社への精算が行なわれませんのでご注意ください。

### 重要なお知らせについて

・STAYNAVI操作マニュアルは改定される場合がございます。各手続きの前に必ずSTAYNAVI

マニュアルページ:<u>https://gotoinfo.staynavi.direct/campaign/manual/</u>から最新版をご確認ください。

(マニュアルページ「福島県」から「来て。」割り公式サイトに遷移します)

・STAYNAVIサポートセンターからの重要なお知らせは、ご登録頂いておりますメールアドレスへご案内致し ます。また管理画面のTOPのお知らせにも掲載しますので必ずご確認ください。

## 5. 参加申請

### 管理画面設定の流れ

2023年に『福島県「来て。」割』へ参画されていた場合は参加申請は不要です。 「受付」にチェックが入った状態ですと旅行者が宿泊割引クーポンの発行ができます。発行開始日に受付準備 ができない場合は「停止」にし、準備ができ次第「受付」にチェック、保存をしてください。

#### 【ステップ1】STAYNAVI管理画面にログイン (1)STAYNAVI管理画面にログインする STAY NAVI https://mng.staynavi.direct/admin/login 管理画面 (1) $\sim$ ※はじめてログインする場合は、STAYNAVI新規登録の Password 登録完了の通知メールに、ログインURLとともに、 ログイン システムで自動発行されたパスワードが記載されています。 ログインの状態を保つ ※パスワードの変更は、管理画面ログイン後「施設情報設定」 パスワードを忘れた場合 より「パスワード変更」で行ってください。 新規登録はこちら

#### 【ステップ2】参加申請する

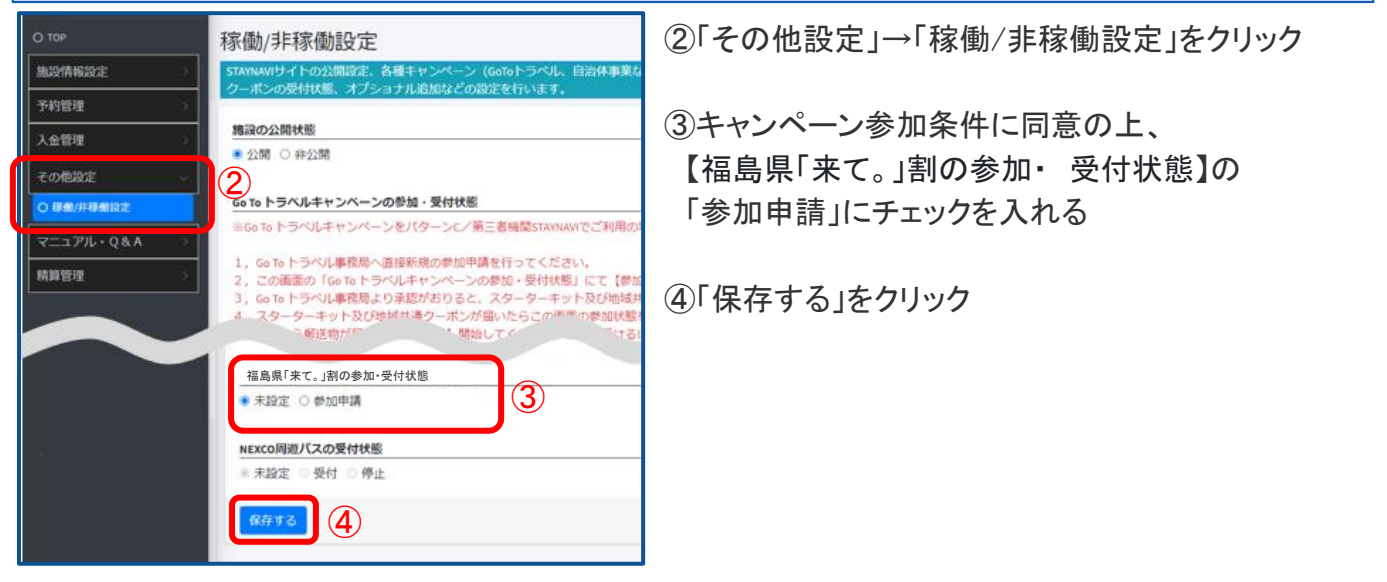

#### 【ステップ3】「参加申請済」になったか確認をする

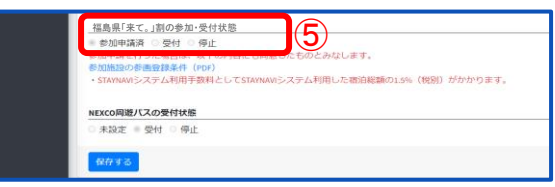

⑤再度「その他設定」→「稼働/非稼働設定」 から画面を開き、【福島県「来て。」割の 参加・受付状態】の表示が「参加申請済」に なっているか確認する

①「参加申請済」になった後、1週間程度で承認通知メールが届きます。 ②承認されると【福島県「来て。」割の参加・受付状態】の表示が自動的に【停止】 にチェックが入っています。 ③「来て。」割の受け入れ準備ができたら【受付】に チェックを入れてください。 ※【受付】にすると宿泊割引クーポンの発行ができるようになります。 ※【停止】のままだと宿泊割引クーポンの発行ができず、助成対象になりません。

### STAYNAVI登録情報更新および宿泊施設公式ホームページでの案内

#### 【ステップ1】STAYNAVI管理画面にログインする

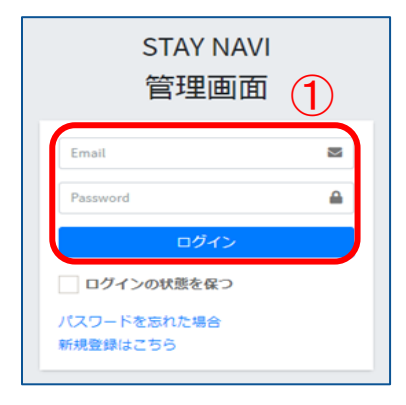

#### ①管理画面にログインする

https://mng.staynavi.direct/admin/login

#### 【ステップ2】施設情報を登録する

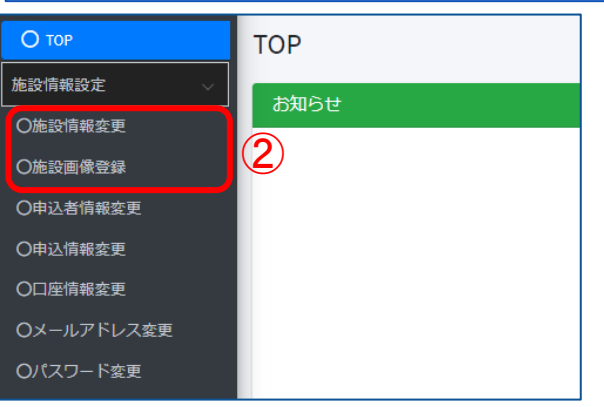

②「施設情報変更」「施設画像登録」から登録内容に 間違いがないか確認し、間違いがある場合は正しい 情報に修正する

※旅行者が閲覧するSTAYNAVIサイト上に、 ここで登録した情報が掲載されます。

宿泊施設様の写真

- ・地図情報に所在地を表示するための緯度・経度
- ・公式サイトのURL
- ・その他詳細、説明文等

※「申込情報変更」では営業許可証通りの施設名等の ご登録が必須ですが、この「施設情報変更」では サイト掲載する施設名を通称などに登録いただく ことも可能です。

※こちらの登録の施設名が宿泊割引クーポンを発行す る際の施設名検索に表示されます。

#### 【ステップ3】施設公式ホームページにキャンペーン参画施設であることを記載する

③施設公式ホームページに「福島県「来て。」割」対象施設である文言を記載する

事務局ページに参画施設一覧が掲載されますがすべての宿泊プランが対象と思われる可能性があります。 割引対象外の宿泊プランがある場合は「対象外」であることを明記してください。

※施設公式ホームページにキャンペーン詳細ページや、割引対象の宿泊プラン一覧を掲載するなどして、 どのプランの予約が「福島県「来て。」割」対象となるのか、旅行者にわかるように記載してください。

#### 【ステップ4】施設公式ホームページに掲載するプラン内容を作成する

④施設公式ホームページに掲載するプラン内容に、「福島県「来て。」割」である旨を記載する

※プランやメールの本文に入れられない場合は、ホームページに説明するページを作成する 等、割引には必ずSTAYNAVIにて宿泊割引クーポンの発行が必要な旨を表記してください。

**<サンプル>** 

プラン名く福島県「来て。」割 対象>朝食付きプラン

ご注意事項:福島県「来て。」割対象プランを予約される方へ

本プランの予約が完了した時点では、福島県「来て。」割の割引は適用されません。 予約後STAYNAVI(ステイナビ)サービスに移動し、福島県「来て。」割の割引の手続きを行っ てください。 宿泊割引クーポン発行後、フロントにSTAYNAVIで発行された宿泊割引クーポンを 提示することにより割引が適用となります。

◇STAYNAVI マイページのログイン画面(宿泊割引クーポン発行ページ) https://fukushima-pr.staynavi.direct/login

#### 【ステップ5】予約いただいた旅行者に自動送信されるメールのひな型を作成する

⑤旅行者に送信するメールの内容に「福島県「来て。」割」のご利用条件を明記する

くサンプル> ご予約ありがとうございました。山田太郎様のご予約情報は下記になります。 予約者名 山田 太郎 宿泊日 2024年2月10日 ご注意事項:福島県「来て。」割対象プランを予約された方へ 本メールが到達した時点では福島県「来て。」割の割引は適用されておりません。 下記、STAYNAVIマイページのログイン画面(宿泊割引クーポン発行ページ)に移動し、 福島県「来て。」割の宿泊助成の手続きを行ってください。 宿泊施設の予算枠が上限に達した場合は、宿泊割引クーポンを発行することができません。 この場合は割引の適用はできませんのでご注意ください。 予約後直ぐに宿泊割引クーポンの発行をお願いいたします。 チェックイン時にフロントでSTAYNAVIで発行された宿泊割引クーポンを提示することにより 割引が適用となります。 ※宿泊割引クーポンは印刷してお持ちいただくことをお勧めいたします。 ※スマートフォンなどの画面キャプチャでも有効です。 ◇STAYNAVI マイページのログイン画面(宿泊割引クーポン発行ページ) https://fukushima-pr.staynavi.direct/login

【ステップ6】施設公式ホームページにキャンペーンバナーを設置する

⑥福島県「来て。」割公式サイトよりバナーをダウンロードいただけます。 施設公式ホームページへ設置いただくと、福島県「来て。」割の宿泊割引クーポン発行画面への 誘導もスムーズになります。

公式サイト:<u>https://www.kitewari.jp/</u> 1月16日(火)公開予定

### 宿泊割引クーポンの代理発行のためのマイページ作成

STAYNAVI旅行者向けサイトで新規のアカウントを作成してください。 https://staynavi.direct/member

※詳細の流れは18~19ページをご覧ください。

#### 【補足】旅行者へのご案内について

施設公式ホームページからご予約をされる旅行者へ、予約が割引対象になるかどうかがわかるようご案内 ください。事務局ホームページでは、宿泊施設直接予約で割引対象となる宿泊施設一覧を掲載しますので、 対象の宿泊施設の予約であれば、どの予約でも対象となると認識される可能性があります。 対象プランを限定する場合は、公式ホームページで旅行者にわかりやすい表示をしていただくようお願いします。 公式ホームページにてご案内がされていないと、旅行者からのお問い合わせ入電につながる可能性があります。 ※割引適用の対象となるのは【現地払い】のプランのみです。

公式ホームページからのご予約すべてを「福島県「来て。」割」の対象とする場合

- ✓ 公式ホームページのTOPやお知らせに記載する、キャンペーン案内のページなどを作成するなど、 公式ホームページからのご予約がすべて対象になる旨のご案内を明記してください。
- ✓ 予約後の予約確認メールにも、「本予約はキャンペーン対象となり、割引が適用される」ことを記載して ください。
- ✓ 旅行者はSTAYNAVIで「福島県「来て。」割」の宿泊割引クーポンを発行する必要があります。 宿泊予約後にすみやかにSTAYNAVIで会員登録の上、宿泊割引クーポンを発行していただくよう、ご案内を お願いします。予算枠が上限に達した場合は、宿泊割引クーポンを発行することができません。
- ✓ 旅行者からお申し出があった場合のみ対象とする場合は、あらかじめ、予約時の備考に「キャンペーン適用希望」を記載いただくようご案内する、または、予約確認メールに「キャンペーン適用希望の場合は、メールまたはお電話でご連絡いただく」ように記載するなど、ご案内ください。

#### 公式ホームページからのご予約の一部のプランを「福島県「来て。」割」の対象外とする場合 または一部のプランのみを対象とする場合

- ✓ 公式ホームページのTOPやお知らせに記載する、キャンペーン案内のページなどを作成するなど、 公式ホームページからのご予約がすべて対象とはならないことを明記してください。
- ✓ 公式ホームページに掲載する各宿泊プラン名に「福島県「来て。」割」の【対象】または【対象外】が どちらもわかるようにご案内を明記してください。
- ✓ 旅行者はSTAYNAVIで「福島県「来て。」割」の宿泊割引クーポンを発行する必要があります。 宿泊予約後にすみやかに、STAYNAVIで会員登録の上、宿泊割引クーポンを発行していただく様、ご案内をお願いします。 予算枠が上限に達した場合は、宿泊割引クーポンを発行することができません。
- ✓ 旅行者からお申し出があった場合のみ対象とする場合は、あらかじめ、予約時の備考に「キャンペーン適用希望」を記載いただくようご案内する、または、予約確認メールに「キャンペーン適用希望の場合は、メールまたはお電話でご連絡いただく」ように記載するなど、ご案内ください。

こんなときは?

Q:現地払いのみですか?事前払いはできませんか? A:割引適用後に、旅行者の支払金額が確定するため、 事前払いではなく現地払いにしてください。

チェックイン時に、宿泊割引クーポンの確認を行った上で割引を適用します。 そのため、事前に割り引いて支払いが済んでいたが、チェックイン当日に割引適用不可が判 明した場合、割引適用の計算しなおし&カード決済のしなおしが必要になります。 STAYNAVI利用で宿泊割引を適用するには、現地払いのみを基本としています。 ※旅行者が旅行会社で予約をした際は、旅行会社にて事前にお支払いいただきます。

## 7. 管理画面について

| ログイン画面                                                                                 | ログイン後の管理画面                                                                                                    |                |                           |                                                                                                    |                                                                                                    |      |     |
|----------------------------------------------------------------------------------------|----------------------------------------------------------------------------------------------------|----------------|---------------------------|----------------------------------------------------------------------------------------------------|----------------------------------------------------------------------------------------------------|------|-----|
| STAY NAVI                                                                              | <b>⑤</b> 施設管理画面                                                                                                    | = <del>7</del> | テイナビホテ                    | ル(STA)                                                                                             | YNAVI ID:987                                                                                                    | 654) |     |
|                                                                                        | О ТОР                                                                                                    | TOP            | ※施設名·                     | STAY                                                                                               | NAVI IDを確認                                                                                                    | 認でき  | ます。 |
| Email     国       Password     ●       ログインの状態を保つ     パスワードを忘れた場合       所規登録はごちら     ● | <ul> <li>施設情報設定</li> <li>○施設情報変更</li> <li>○施設備報変更</li> <li>○申込者備報変更</li> <li>○申込情報変更</li> <li>○京払情報管理</li> <li>○メールアドレス変更</li> <li>○パスワード変更</li> <li>トラベルアシスト</li> <li>&gt;トラベルアシスト数定</li> <li>○ホテルを楽しむ</li> <li>○周辺観光情報</li> <li>○朝光フギットヘコメント投稿</li> </ul> | お知らせ           |                           | 【施設<br>1<br>1<br>1<br>1<br>1<br>1<br>1<br>1<br>1<br>1<br>1<br>1<br>1<br>1<br>1<br>1<br>1<br>1<br>1 | 青報設定】<br>情報報登<br>変登報変登<br>報変変<br>り<br>し<br>ア<br>ド<br>変<br>更<br>の<br>一<br>ド<br>変<br>更<br>の<br>の<br>で<br>り<br>で<br>の<br>の<br>で<br>の<br>の<br>で<br>の<br>の<br>の<br>の<br>の<br>の<br>の<br>の<br>の |      |     |
|                                                                                        | 予約管理                                                                                                    |                |                           |                                                                                                    |                                                                                                    |      |     |
| 【その他設定】<br>〇稼働/非稼働設定                                                                   | <ul> <li>○ クーポン検索・実績管理</li> <li>○ クーポンPDF出力履歴</li> <li>入金管理</li> </ul>                                                                                                    |                | 【予約管理】<br>〇クーポン<br>〇クーポンF | <br>検索・実績<br>PDF出力                                                                                 | 責管理<br>覆歴                                                                                                    |      |     |
|                                                                                        | O 入金管理                                                                                                    |                |                           |                                                                                                    |                                                                                                    |      |     |
| 【地域観光事業支援】<br>〇予算確認                                                                    | <ul> <li>その他設定</li> <li>○ 稼働/非稼働設定</li> <li>地域観光事業支援</li> </ul>                                                                                                    |                | 【入金管理】<br>〇入金管理           | 1                                                                                                  |                                                                                                    |      |     |
| 【マニュアル・Q&A】<br>〇マニュアル・Q&A<br>〇利用規約                                                     | <ul> <li>○ 予算確認</li> <li>マニュアル・Q&amp;A ∨</li> <li>○ マニュアル・Q&amp;A</li> <li>○ 利用規約</li> </ul>                                                                                                    |                |                           |                                                                                                    |                                                                                                    |      |     |

マニュアルは改定される場合がありますので、各手続きの前に最新版であるかご確認頂きますようお願いいたします。

マニュアル・Q&Aをクリックする
 各種マニュアルページへ遷移
 「福島県「来て。」割」をクリックする。
 または、画面を下へスクロールして下さい。
 各県のキャンペーンが順番に表示されますので、
 「福島県「来て。」割」までご移動ください。

| Go To トラベル及び 自治体教 各種マニュアル           (BA TO トラベル及び 自治体教 各種マニュアル           (BA TO トラベル及び 自治体教 各種マニュアル           (BA TO トラベル及び 自治体教 各種マニュアル           (BA TO トラベル及び 自治体教 各種マニュアル           (BA TO トラベル及び 自治体教 各種マニュアル           (BA TO トラベル及び 自治体教 各種マニュアル           (BA TO トラベル及び 自治体教 各種マニュアル           (BA TO トラベルスの A TO TO TO TO TO TO TO TO TO TO TO TO TO                                                                                                    |               |                  |                | 10.22.00.0017 |         |             |       |
|----------------------------------------------------------------------------------------------------|---------------|------------------|----------------|---------------|---------|-------------|-------|
| BAR SART/S.         Distance Bar-Bar-Bar         Directory of a strange *42(38)         *82(38)         *82(38)         *82(38)         *82(38)         *82(38)         *82(38)         *82(38)         *82(38)         *82(38)         *82(38)         *82(38)         *82(38)         *82(38)         *82(38)         *82(38)         *82(38)         *82(38)         *82(38)         *82(38)         *82(38)         *82(38)         *82(38)         *82(38)         *82(38)         *82(38)         *82(38)         *82(38)         *82(38)         *82(38)         *82(38)         *82(38)         *82(38)         *82(38)         *82(38)         *82(38)         *82(38)         *82(38)         *82(38)         *82(38)         *82(38)         *82(38)         *82(38)         *82(38)         *82(38)         *82(38)         *82(38)         *82(38)         *82(38)         *82(38)         *82(38)         *82(38)         *82(38)         *82(38)         *82(38)         *82(38)         *82(38)         *82(38)         *82(38)         *82(38)         *82(38)         *82(38)         *82(38)         *82(38)         *82(38)         *82(38)         *82(38)         *82(38)         *82(38)         *82(38)         *82(38)         *82(38)         *82(38)         *82(38)         *82(38)         *82(38)         *82(38)         *82(38)<                                                                                |               | Go               | To トラベル及び      | ✓ 自治体割 各種     | Eマニュアル  |             |       |
| File-Strike         File-Strike         File-Strike | 編島県 県民創プラス    | ひょうごを探しよう        | 第3弾麻鹿一家族一銀行    | わかやまりフレッシュS   | おきなわ彩発見 | 千葉とく旅キャンペーン | 44.8F |
|                                                                                                    | 新着·更新情報       |                  |                |               |         |             |       |
| 20202740         0.4689543         metry read/wateries/01/s10.         >           202064563         0.46856267         0.46864267         0.46864267         >           202064563         0.46866267         0.46864267         0.46864267         >           202064563         0.46862676         0.46864267         0.46864267         >                                                                                                    | 2022/07/12648 | TRUCK            | 【市泊地設用】取り扱いマニュ | アルを更新しました     |         |             | >     |
| 2022464/000 1486-0022- 202080202010-01-17-4-5-80,23.6. >                                                                                                    | 2022/07/948   | <b>みえ</b> 第1:2べみ | Webサイト掲載用画書書材の | 4種類)を公開しました   |         |             | >     |
| 2022年6月10日 「国際市営業の第1 【金白物振用】取り扱いマニュアルを公開しました >                                                                                                    | 2022/86/926/8 | s-#466.2022+     | 【後南地議局】取り新いマニュ | アルモ公開しました     |         |             | >     |
|                                                                                                    | 2022/06/[10:0 | -                | 【座山地設用】取り扱いマニュ | アルモ公開しました     |         |             | >     |

## 8. 宿泊予約の流れ(宿泊施設へ直接予約)

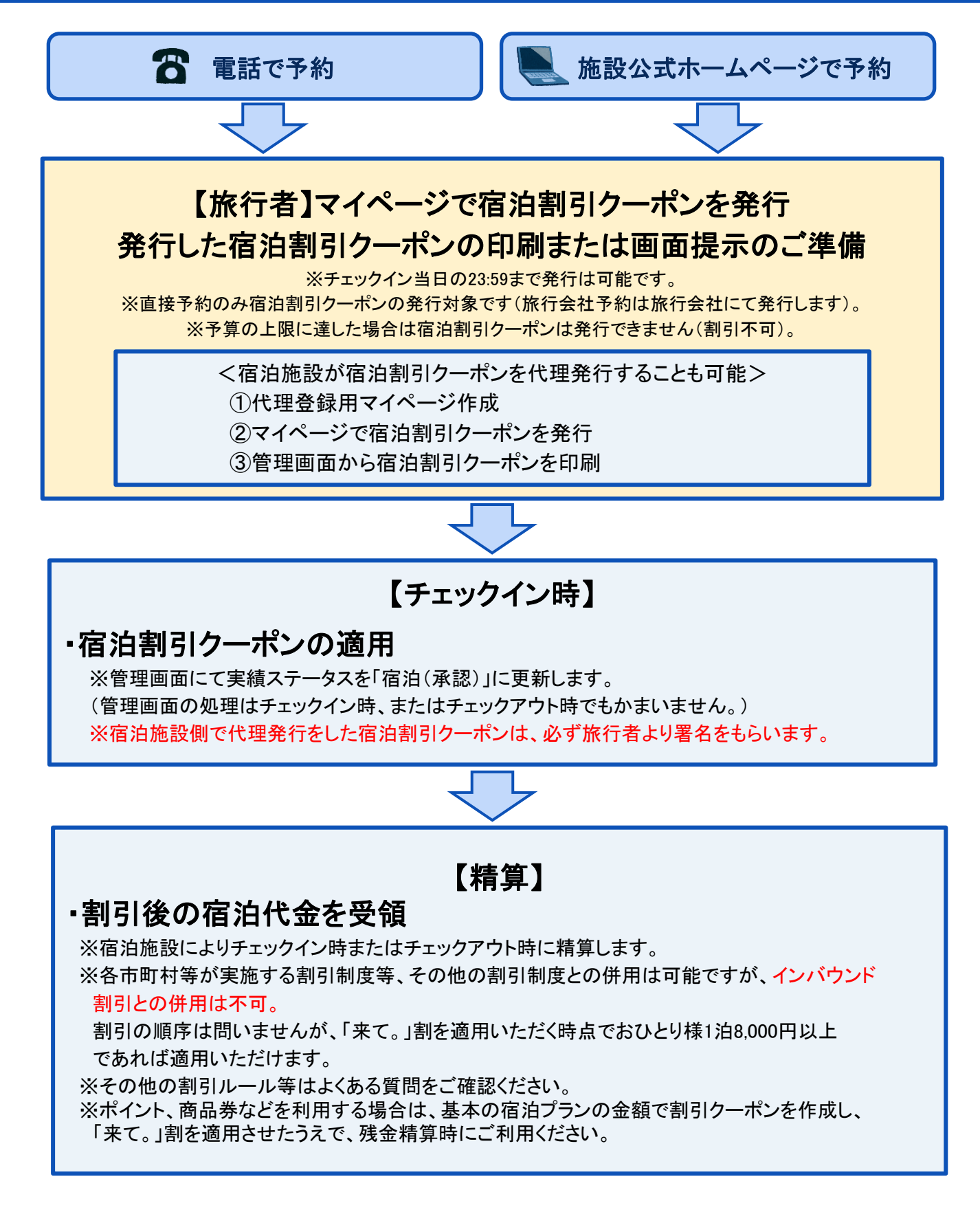

## 9. 宿泊予約の流れ(旅行会社窓口での予約)

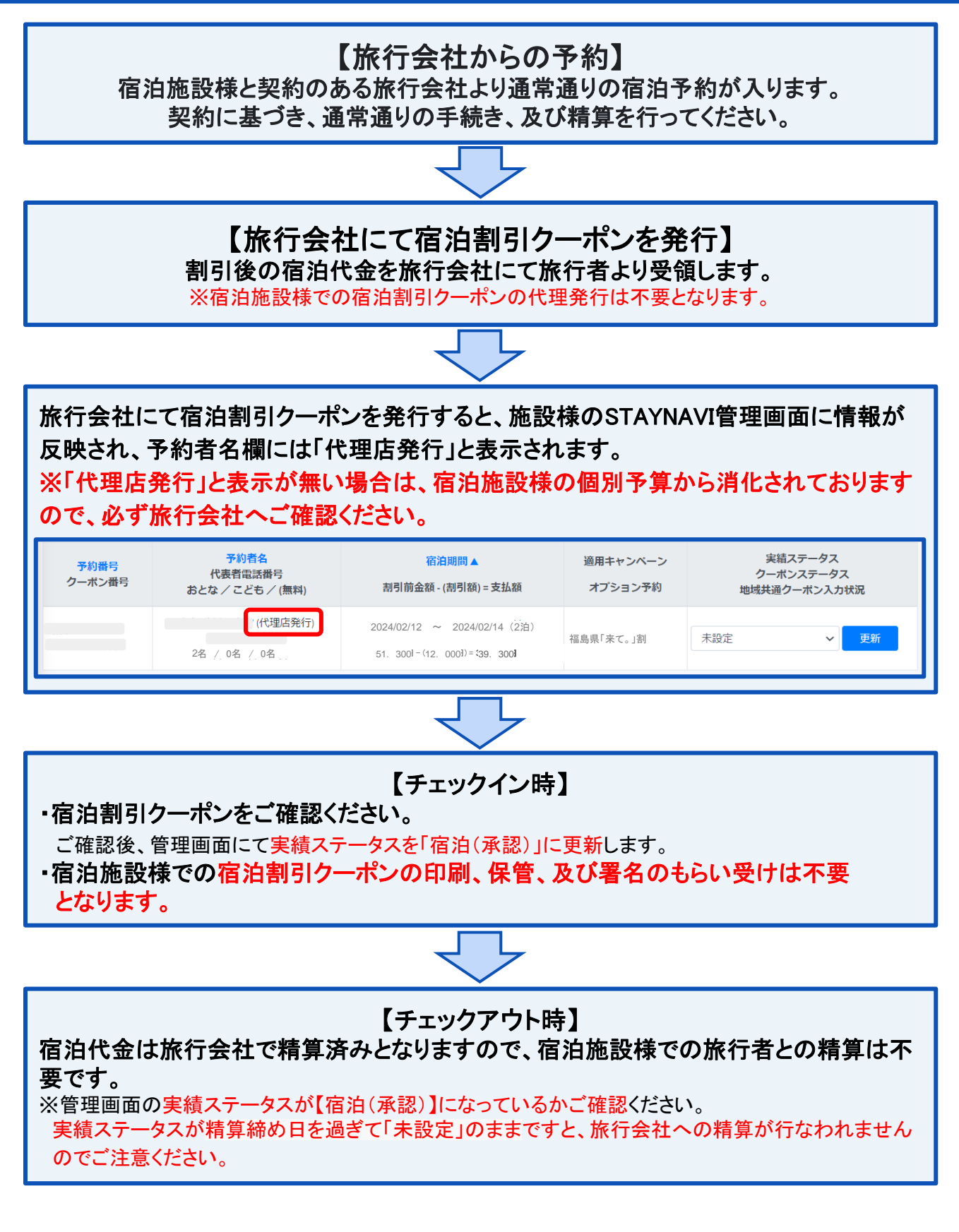

## 10. 宿泊割引クーポン代理発行のための事前準備

### マイページ作成

#### STAYNAVI旅行者向けサイトで新規のアカウントを作成してください。

https://staynavi.direct/member

#### 【ステップ1】メールアドレスを登録する

| STATIAN<br>BURE -3. CO 182 OR RE | 会員登録                      | 0<br>8888<br>8888<br>1 | ①【会員登録】をクリック<br>②メールアドレスを入力                                                                          |
|----------------------------------|---------------------------|------------------------|----------------------------------------------------------------------------------------------------|
|                                  | J-H7FU-X*EEBEr5<br>(2)  □ |                        | ③【同意して仮登録する】をクリック ※アカウント作成時の名前は施設名で作成します。 ※管理画面のログインIDと同じメールアドレスでもご利用いただけます。 ※メールアドレスは実際に送受信できるアドレスを |
|                                  |                           |                        | ご用意ください。宿泊割引クーポンを発行した時に、 登録メールアドレスへ発行確認メールが送信されます                                                    |

### 【ステップ2】会員登録をする

| 【STAYNAVI】仮会員登録ありがとうございます<br>Staynavi -noreply@staynavi.direct><br>To                                                                             | 12:58 (5 時間前) | 仮会員登録したメールアドレスに、本登録用のURL<br>が送られてきます。                                                                        |
|----------------------------------------------------------------------------------------------------|---------------|----------------------------------------------------------------------------------------------------|
| ※このメールはシステムからの自動返信です<br>このたびは、STAYNAVIをご利用いただきありがとうございます。<br>会員の仮登録が完了いたしましたのでお知らせいたします。<br><del>込め、下記URLより【本登録のお手続き】 ため限いいたします。</del><br>本登録URL: | <u>(4)</u>    | ④メール本文内のURLをクリックします。<br>注)本会員登録のメールは24時間有効です。                                                                |
| ※恐れ入りますが24時間以内に本登録をお願いいたします。<br>24時間を超えると仮登録も無効になりますのでご了承ください。                                                                                    |               | <ul> <li>※仮登録のメールが届かない場合※</li> <li>・登録されたメールアドレスに間違いはありませんか。</li> <li>・迷惑メールに入っていませんか。</li> </ul>            |
|                                                                                                    |               | <ul> <li>InternetExplorerを使用されていませんか。</li> <li>(Chrome推奨)</li> <li>注)InternetExplorerは使用しないでください。</li> </ul> |
|                                                                                                    |               | ※「メールアドレス重複のお知らせ」が届いた場合※                                                                                     |

- ・既に本会員登録されているか、または24時間以内に仮 登録していませんか。
- ・既に本会員登録されている場合は、ログイン画面の「パ スワードをお忘れですか?」から登録したメールアドレス を入力し、送信してください。 パスワード再設定のメールが届けば本登録されていま

イスワート再設定のメールが届けば本豆球されていま すのでパスワードを再設定し、ログインしてください。 マイページログイン画面:<u>https://staynavi.direct/login</u>

本会員ではない場合は24時間以内に仮登録した可能
 性があります。「仮会員登録ありがとうございます」メールをご確認ください。

## 10. 宿泊割引クーポン代理発行のための事前準備

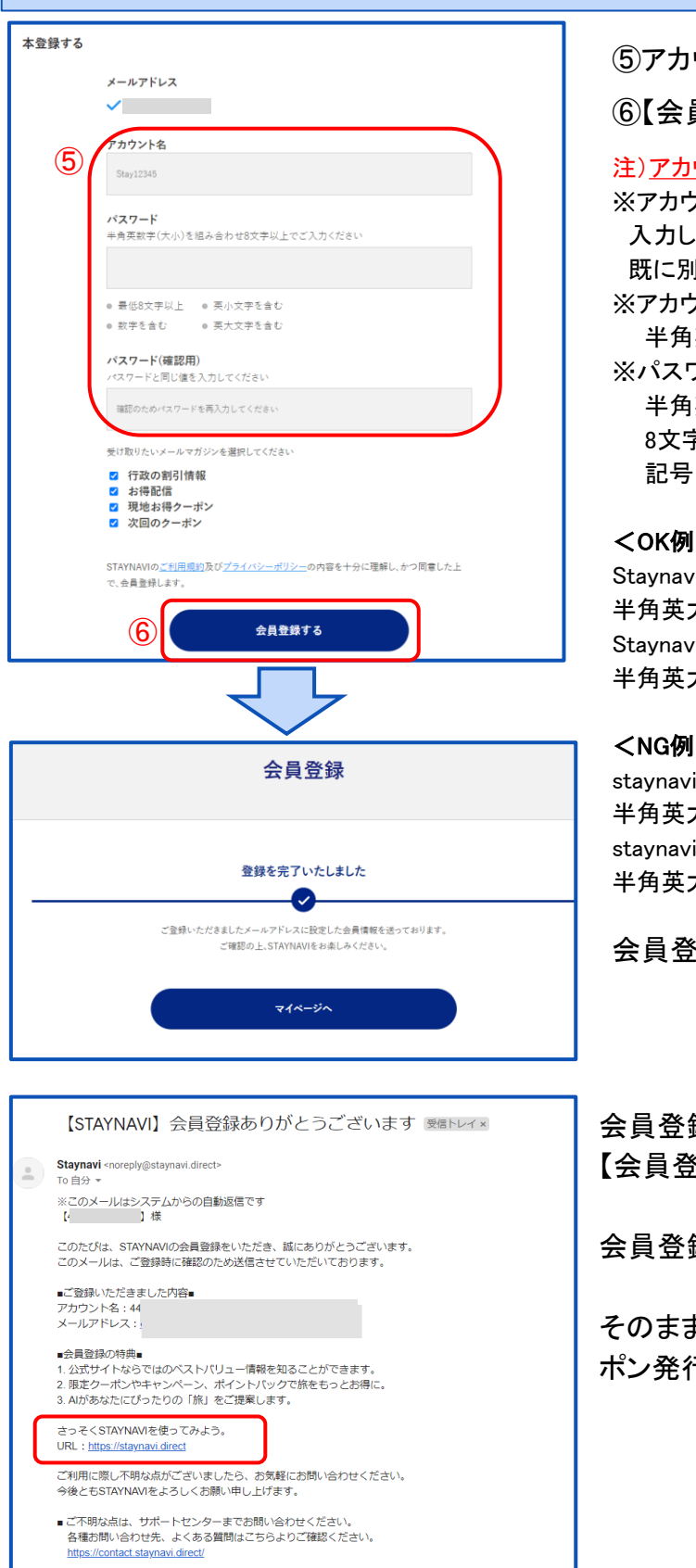

【ステップ2】会員登録をする

#### ⑤アカウント名、パスワードをご自身で設定

⑥【会員登録する】をクリック

#### 注)アカウント名は登録されたメールアドレスではありません。

※アカウント名:お好きな名前(ニックネーム等)を決めて 入力してください。

既に別の会員が使用している名前は使用できません。 ※アカウント名:

半角英大文字・半角英小文字・数字のみ255文字以内 ※パスワード:

半角英大文字・半角英小文字・数字の3種類を含む 8文字~32文字 記号は任意でご利用いただけます。

#### <OK例>

Stavnavi123 半角英大文字+半角英小文字+数字の3種が含まれている Stavnavi+123 半角英大文字+半角英小文字+記号+数字の4種が含まれている

#### <NG例>

staynavi123 半角英大文字が含まれていない stavnavi@123 半角英大文字が含まれていない

会員登録が完了しました。

会員登録完了後、登録されたメールアド レスに 【会員登録完了】のメールが届きます。

会員登録は以上で完了です。

そのままログイン画面にお進み頂き、マイページでクー ポン発行を行ってください。

### 宿泊割引クーポンの代理発行と印刷

事前準備したマイページアカウントで宿泊割引クーポンの代理発行をします。 チェックイン日よりあとに宿泊割引クーポンの発行はできません。

宿泊割引クーポンの発行忘れ・漏れは給付対象外となりますので、予約を受けたらすみやかに

宿泊割引クーポンの発行を行ってください。

宿泊割引クーポン代理発行の際は、マイページで発行後、管理画面より印刷し、チェックイン時に旅行代 表者に内容の確認をいただいた上で、署名をもらう必要があります。

#### 【ステップ1】専用URLをクリックする

宿泊割引クーポンを代理発行する際は、下記専用URL から宿泊割引クーポン発行画面へお進みください。管理画面にて稼働/非稼働設定を【停止】にされていても発行が可能です。

ー般用(旅行者も発行ができる)のマイページアカウントからも宿泊割引クーポンの代理発行は可能で すが、予算が残り僅かなどの理由でSTAYNAV管理画面にて稼働/非稼働設定を【停止】にし、一般 用のURLから発行できなくなり、旅行者の発行を止めることができます。

※専用URLは、宿泊施設専用の宿泊割引クーポン発行画面です。旅行者へのご案内はしないでください。

専用URL: <u>https://fukushima-pr.staynavi.direct/stay/facility/proxy/114</u>

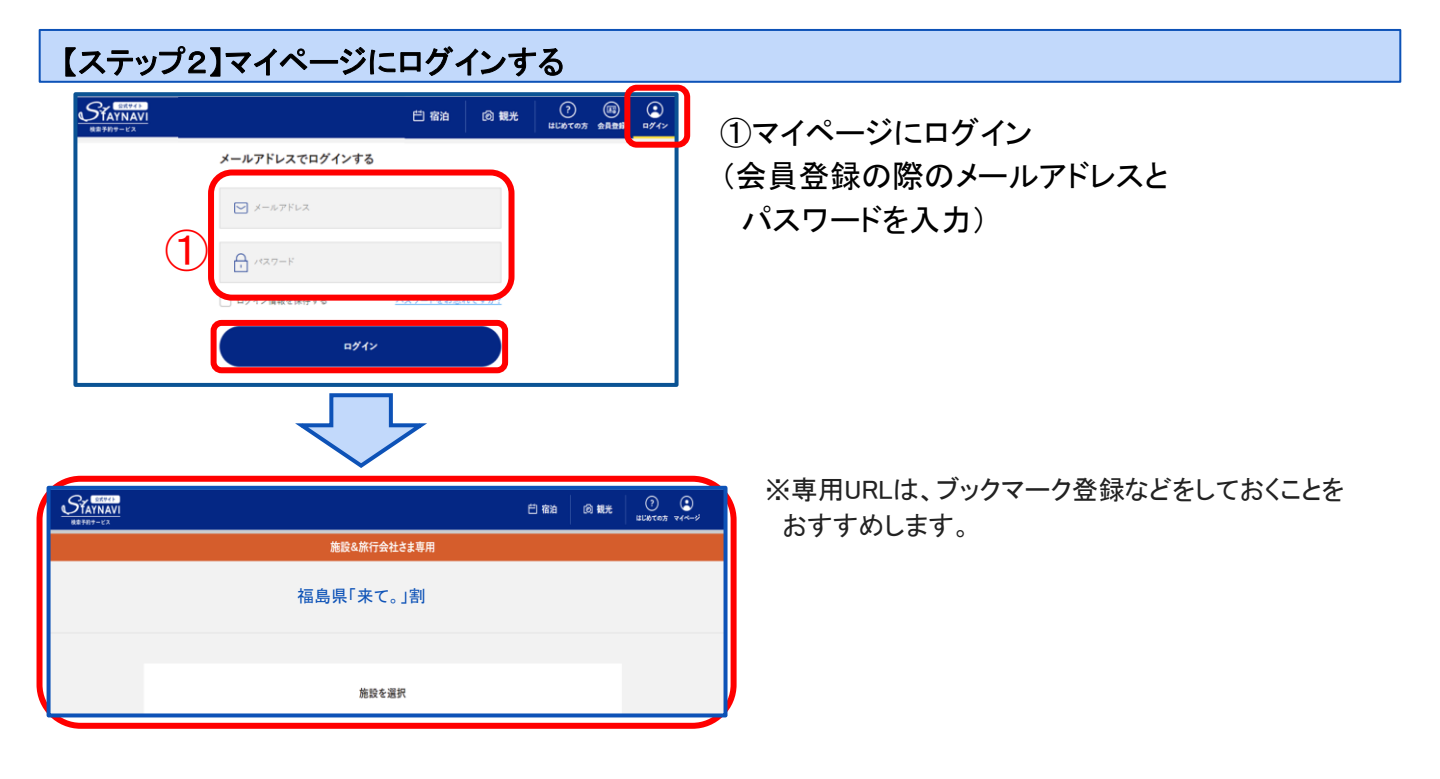

#### 【ステップ3】施設検索をする

| 福島県「来て。」割                                                                                                    | ③「検索ワード」に宿泊施設名または<br>キーワードを入れて「検索する」をクリック             |
|----------------------------------------------------------------------------------------------------|-------------------------------------------------------|
| 施設を選択<br><b>福島県「来て。」割</b>                                                                                                    | ※「検索ワード」は宿泊施設名の一部だけ<br>入力して検索してください。                  |
| よくある質問         単単和単 福島         (3)         (第二日本)         (1)         (1)         (2)         (1)         (2)         (2)         (2)         (3)         (1)         (1)         (1)         (2)         (2)         (2)         (2)         (3)         (3)         (4)         (4)         (5)         (5)         (5)         (5)         (5)         (5)         (5)         (5)         (5)         (6)         (6)         (1)         (1)         (1)         (1)         (1)         (1)         (1)         (1)         (1)         (2)         (2)         (3)         (4)         (5)         (5)         (6)         (6)         (7)         (7) | 例)施設名が「○○温泉ホテル△△」の場合<br>検索ワードに「○○」「△△」のみを<br>入力して検索する |
| エリア<br>住所                                                                                                    | ④「予約情報を登録」をクリック                                       |
| 類似名称の宿泊施設において、誤ってクーボン発行が行われるケースが発生しています。<br>宿泊施設名・エリア・住所を必ずご確認ください。                                                                                                    |                                                       |
| 子約備報を登録                                                                                                    |                                                       |

### 【ステップ4】予約情報を登録し、宿泊割引クーポンを発行する

|                                                                                                    | \$~~ |
|----------------------------------------------------------------------------------------------------|------|
| 217 日本<br>日月<br>日月<br>(月)<br>(1)<br>(1)<br>(1)<br>(1)<br>(1)<br>(1)<br>(1)<br>(1)<br>(1)<br>(1                                                                                                    | Ð~~  |
| ия<br>5 +>x->&янияец.единеена<br>иняеция<br>иняеция<br>инаеция<br>инаеция | 9~~  |
|                                                                                                    | ♥~~  |
| 5 ++ンベーン会行に同意し,全部内容を確認<br>第月高高に戻る                                                                                                    |      |
|                                                                                                    |      |
|                                                                                                    |      |
| 登録内容を確認                                                                                                    |      |
| <b>8</b> 期 微泊接段                                                                                                    |      |
| 88 F27942                                                                                                    |      |
| ~~~~~~~~~~~~~~~~~~~~~~~~~~~~~~~~~~~~~~~                                                                                                    | ~~~  |
| クーボン券を発行 登録内容を修正                                                                                                    |      |
|                                                                                                    |      |

⑤予約情報を入力し「キャンペーン条件に 同意し、登録内容を確認」をクリック

※登録詳細は23ページをご参照ください。

⑥確認画面で登録内容を確認し 「クーポン券を発行」をクリック

宿泊割引クーポンの発行が完了しました。 ・そのまま確認画面で詳細確認ができます。 ・メールで発行完了の通知が届きます。

※宿泊割引クーポンの確認と印刷は管理画面より行います。 次ページ【ステップ5】へお進みください。

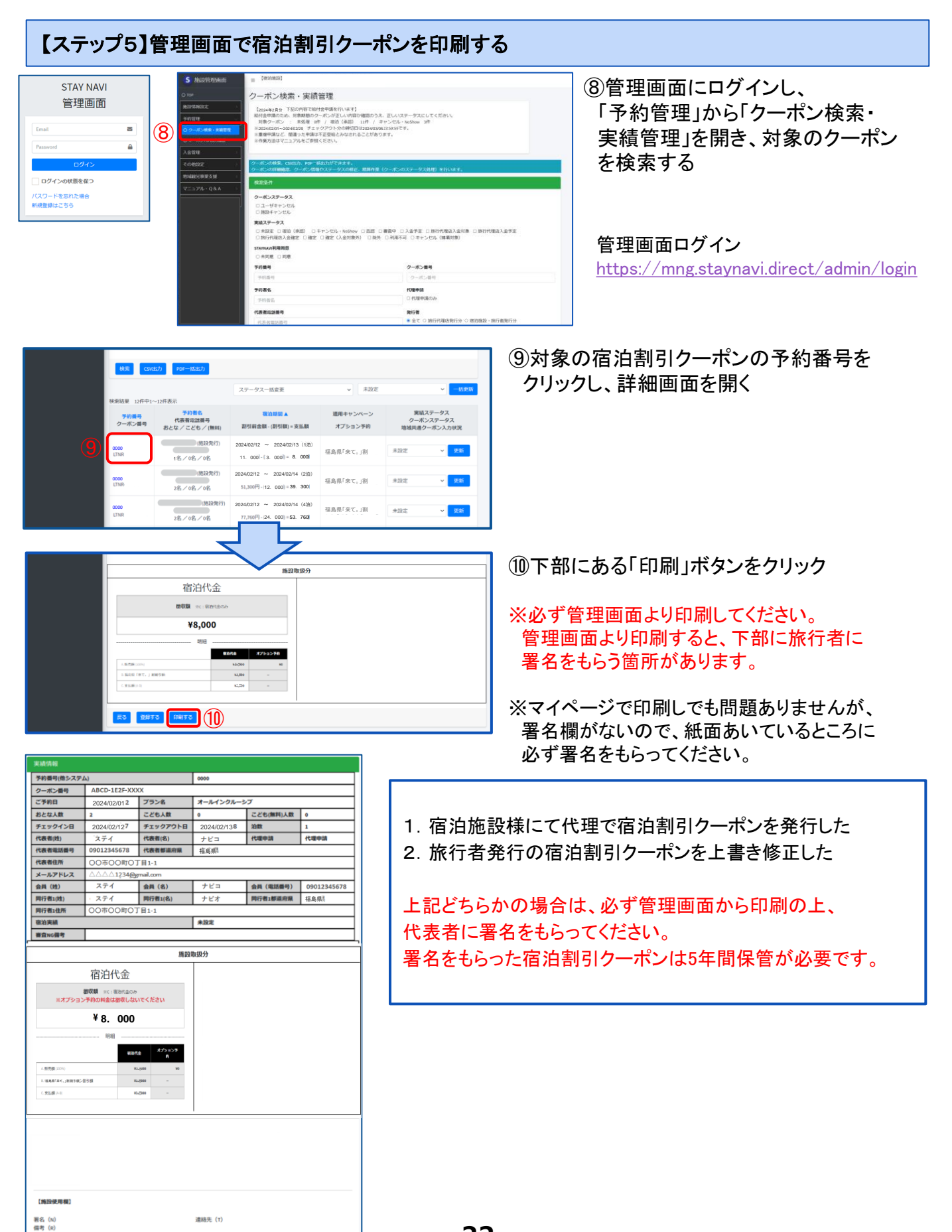

### 予約情報登録画面<詳細>

| 4項 宿泊施設                                                                                                    | 予約情報を登録                                                                                                    |          | ●宿泊施設 ・「施設を選択」画面で選択された宿泊施設名、エリア、 住所が青文字で表示されます。                                                                      |
|----------------------------------------------------------------------------------------------------|----------------------------------------------------------------------------------------------------|----------|----------------------------------------------------------------------------------------------------|
|                                                                                                    | 1.<br>1.<br>1.7                                                                                                 |          | ●チェックインノノチェックマウト                                                                                                    |
|                                                                                                    | 住所                                                                                                    |          | <ul> <li>● 「エラノゴン/ 「エラノ」 つじ</li> <li>・カレンダーから選択します。</li> </ul>                                                       |
| 参須 チェックイン                                                                                                    | チェックイン                                                                                                    | Ē        |                                                                                                    |
| <b>さ派</b> チェックアウト                                                                                                    | ₹±v???ŀ                                                                                                    | Ë        | ●ア約経路<br>・プルダウンから選択します。<br>※公式サイトまたは雷話予約のみ選択できます。                                                                    |
| <b>≫</b> 页 予約経路                                                                                                    | 選択してくだれい                                                                                                    | ~        | ●予約番号                                                                                                    |
| <b>▲項</b> 予約番号                                                                                                    | 予約書号を入力してください                                                                                                   |          | ・貴施設の予約番号を入力します。<br>※半角英数、半角ハイフン「-」、半角アンダーライン                                                                        |
|                                                                                                    | 中からこやおいただいたやお向うそこ人力にない(中利回うな存在しない場合は10000」とこ人力にない)<br>※公式サイム及び施設に直接お電話でご予約頂いた分のみが割引対象です。他予約サイトの予約音号は入力しな!<br>い。 | いでくだき    | 「_」が使用できます。                                                                                                    |
|                                                                                                    | ※OTA延出のご予約はご利用いただけません。(ホテル公式サイト・電話予約のみ対象となります。)                                                                 |          | ●ご予約日                                                                                                    |
| ●頃 ご予約日                                                                                                    | ご予約日                                                                                                    | <b>E</b> | ・予約日をカレンダーから選択します。                                                                                                   |
|                                                                                                    | ※ご予約した日を出訳してください。<br>第二百百合れる日ではございませんのでご注意ください。<br>※除了日は政府の要請により変更になる可能性がございます。                                 |          | ※宿泊施設に予約を行った日付を入力してください。<br>クーポン登録日ではありません。                                                                          |
| 必須 プラン名                                                                                                    | プラン名を入力してください                                                                                                   |          | ●プラン名                                                                                                    |
| <b>必要</b> 代表者の都道府県                                                                                                    | 進沢してくだきい                                                                                                    | ~        | ・予約したプラン名を入力します。<br>・プラン名は略称やナンバーでもかまいません。                                                                           |
| 任皇 代表者の郵便番号                                                                                                    | (P1) 0000000                                                                                                    |          | ●代表者の都道府県・住所 ●代表者(姓)カナ ●代表者(久)カナ                                                                                     |
| ▲頃 代表者の住所                                                                                                    | 代表者の住所を入力してください                                                                                                 |          | ● れな 有(石) カフ ー ● れ な 有 电 品 留 ち ー ・ 事 際 に 宿 泊 さ れ る 施 行 者 の お 名 前 と 雷 話 番 号 で す 。                                     |
|                                                                                                    | 例)〇〇市△△町1-1-1 〇〇マンジョン△△号軍                                                                                       |          | ・住所はチェックイン日の居住地で登録します。                                                                                               |
| ▲要 代表者(姓)カナ                                                                                                    | $(0) \neq v \neq S'$                                                                                            |          | ※代表者住所は市区町村まで必須入力です。(番地は不要)<br>発行時に不明の場合はダミー入力で発行を行い、締め日                                                             |
| ◎頃 代表者(名)カナ                                                                                                    | 0))\$22                                                                                                    |          | までに必ず正しい情報へ修正が必要です。                                                                                                  |
| <b>参照</b> 代表者面話藝号                                                                                                    | (1) 0000000000 .                                                                                                |          | ●宿泊人数<br>                                                                                                    |
| <b>必须</b> 宿泊人数                                                                                                    | おとな 0 ~ 気 こども 0 ~ 気 こども(無料) 0 ~ 気                                                                               |          | ・入入、士供の入致を入力しまり。<br>・沃い寝や無料同伴幼児は[こども(無料)」                                                                            |
|                                                                                                    | ※同行されるお子様 F べての方の人数も入力ください。<br>注)添設乳効化ならびに無利用件乳効児も1条としてご入力ください。                                                 |          | ・入館料や食事代のみでも代金が発生する場合、                                                                                               |
| ●線 予約総額(税込)                                                                                                    | 9()100000                                                                                                    |          | また、旧山11年かのる場古は「ことも」<br>※「こども」「こども(毎判)」どちらも終顔の                                                                        |
|                                                                                                    | ※割別対象角となる宿泊税・入港税・施設使用料荷を除いた予約金額を入力してください。                                                                       |          | 頭割りの計算に含まれます。                                                                                                    |
| 下記をご確認の上、チェックボックスにチェックを入れ                                                                                                    | urestav.                                                                                                    |          | <ul> <li>●同行者(姓)カナ</li> <li>●同行者(名)カナ</li> <li>●同行者の都道府県・住所</li> </ul>                                               |
| ・中国内容に通知を入り、日本のなど、日本のなど、<br>・中国内容に変換した。<br>地域に参加において現在した。<br>・中国内容は、単価のは、対象の体制のである。<br>・中国内容のは表示のでした。<br>・中国内容のは表示のない、のである。<br>・中国内容のは表示のない、のである。<br>・中国内容のは、一般のない、対象の、のである。<br>・中国のなど、のである。<br>・中国のなど、のである。<br>・中国のない、のである。<br>・中国のなる。<br>・中国のなる、<br>・中国のなる、<br>・日本のなる、<br>・日本のなる、 | いたさない地点は影引派局所となるについてアルのうえ年刻によず。<br>あるな光、背田道山や中心地の加力よず。<br>この2015年を出金します。<br>                                    | 6        | <ul> <li>●予約総額(税サ込)</li> <li>・予約金額の総額を入力します。</li> <li>・入湯税が予めプランに含まれている場合は総額に含み<br/>ます。入湯税が現地払いの場合は含めません。</li> </ul> |
| ※上記をし1年いたたけない場合は、本中未対象外                                                                                                    | C#7#1.                                                                                                    |          | ●施設使用欄                                                                                                    |
| ·你」由她2040用···································                                                                                                    | ○ 市浜協設または銀行参照会が代替で予約金額する<br>市参照会利用機のため旅行会核は予⇒ックしないでください。                                                        | 4        | ・【口宿泊施設または旅行事業者が代理で予約登録する】<br>に図を入れてください。                                                                            |
| **>><->                                                                                                    | 注作に同意し、登録内容を収滞<br>選択画面に戻る                                                                                       |          | ※発行した宿泊割引クーポンをマイページで修正することは<br>できません。登録後、予約の変更などにより修正が必要な場合<br>は、管理画面より修正を行います。                                      |
|                                                                                                    |                                                                                                    |          | ※発行した宿泊割引クーポンが不要になった場合は、管理画面<br>よりキャンセルを行います。<br>マイページからもキャンセルはできますが、再利用することは                                        |

できません。

## 12. チェックイン時の流れ

### チェックイン時の流れ

①宿泊割引クーポンの確認・割引の適応をする ※代理発行した場合は、印刷した宿泊割引クーポンに代表者から署名をもらいます。

②宿泊割引クーポンの実績ステータスを変更する 管理画面「クーポン検索・実績管理」にて宿泊割引クーポンの実績ステータスを 「宿泊(承認)」に更新する(チェックアウト時でも可)

③宿泊割引クーポンの金額を確認・収受する

- 1. 提示された宿泊割引クーポン、または、管理画面「クーポン詳細画面」で旅行者の 支払う金額を確認し、収受します。
- 2. 管理画面「クーポン詳細画面」の実績ステータスを「宿泊(承認)」に更新する
   ※こちらのステップはチェックアウトまでに実施ください。

※深夜0時以降のチェックインになる場合は、前日までに宿泊割引クーポンの発行が必要です。

例)2月15日から1泊の予約でチェックインが2月16日0時を過ぎる場合、2月15日23:59までに宿泊割引 クーポンの発行が必要となります。

## 13. 宿泊割引クーポンの変更・修正方法

### マイページでの宿泊割引クーポンのキャンセル・変更方法

旅行者が宿泊をキャンセルした場合、宿泊割引クーポンをキャンセルする必要があります。 旅行者が発行した宿泊割引クーポンは、旅行者自身でマイページにログインして対象の 宿泊割引クーポンのキャンセルをします。

発行した宿泊割引クーポンの内容をマイページでは変更することができません。 変更があった場合は、新たに宿泊割引クーポンを発行してから、登録済の宿泊割引クーポンを キャンセルするよう、ご案内ください。

または、宿泊施設にて管理画面で宿泊割引クーポンの上書き修正が可能です。 ※次ページ以降で管理画面での修正方法をご確認ください。

### マイページでの宿泊割引クーポンのキャンセル手順

旅行者が自身のマイページで宿泊割引クーポンをキャンセルする場合は、下記の手順となります。

①マイページにログインし、対象の宿泊割引クーポンの【予約情報・クーポンの確認】をクリック ②画面下部の【キャンセルする】をクリック ③確認メッセージが表示されるので、【OK】をクリック

#### ※旅行者自身がキャンセルした宿泊割引クーポンは、再利用はできません。

※宿泊施設が管理画面から該当の宿泊割引クーポンをキャンセルすることができます。 この場合、旅行者にメールでキャンセル通知がされます。

## 13. 宿泊割引クーポンの変更・修正方法

### 宿泊施設の管理画面で上書き修正ができる項目の場合

**予約内容の変更**が生じた場合は、宿泊割引クーポンの情報を管理画面で上書き変更します。 <mark>印刷して署名欄に代表者の署名をもらってください。</mark>

※署名をいただいた紙面は宿泊施設にて5年保管となります。

事務局より提出依頼がなければ提出する必要はありません。

#### 【ステップ1】該当の宿泊割引クーポンの詳細画面を表示する

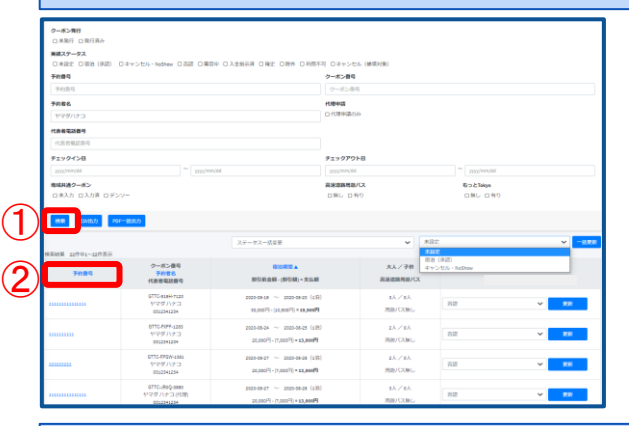

①管理画面の「クーポン検索・実績管理」から 条件を指定して「検索」をクリック

②該当の宿泊割引クーポンの「予約番号」を クリックし、詳細画面を表示

#### 【ステップ2】内容を修正する

| 5 施設管理局面 | E [em] CP1-9-#77↓ (STANKER | 0 : 147072) |      |   |
|----------|----------------------------|-------------|------|---|
|          | クーポン詳細                     |             |      |   |
|          | -018/750                   |             |      |   |
|          | Anna                       |             |      |   |
|          | 予約面号(増システム)                |             |      |   |
|          | 1234-1234-1234             |             |      |   |
|          | クーポン優号                     |             |      |   |
|          | GTTC-CL84-UMCH             |             |      |   |
|          | チェックイン日                    |             |      |   |
|          | 2020/07/23                 |             |      |   |
|          | チェックアウト日                   |             |      |   |
|          | 2020/07/24                 |             |      |   |
|          | 代表者(姓)                     | 代表者(名)      | Read |   |
|          |                            |             |      |   |
|          | 大人人数                       |             |      |   |
|          | 2                          |             |      |   |
|          | 子供人数                       |             |      |   |
|          | 2                          |             |      |   |
|          | 学約金額(税込)                   |             |      |   |
|          | 100000                     |             |      |   |
|          | 補助曲罪 (初始時間)                |             |      |   |
|          | 35000                      |             |      |   |
|          | ******<br>*** (# <b>3</b>  |             |      | v |
|          | 0849<br>18642              |             |      |   |

③変更や間違いがあった項目を修正し、 「登録する」をクリック

※予約金額(総額)、人数、泊数を変更した場合は、 宿泊割引クーポンを発行したアカウントに登録の メールアドレスに、変更内容のメールが自動送信されます。

#### 【ステップ3】宿泊割引クーポンを印刷し、旅行者の署名をいただく

| 実績情報             |                |          |                   |           |                                                      |                                                                                                    |
|------------------|----------------|----------|-------------------|-----------|------------------------------------------------------|----------------------------------------------------------------------------------------------------|
| 予約番号(他システム)      |                | 0000     |                   |           | (4) 佰 汨 割 51 クーホンを 印刷し、 考 名 欄に 代 表 石 (1) 考 名 を も ら つ |                                                                                                    |
| クーボン番号           | ABCD-1E2F-XXXX |          |                   |           |                                                      |                                                                                                    |
| ご予約日             | : 2022/07/02   | プラン名     | オールインクルージ         | 57        |                                                      |                                                                                                    |
| おとな人数            | 2024/02/01     | こども人数    | 0                 | こども(無料)人数 | •                                                    |                                                                                                    |
| チェックイン目          | 2024/02/12     | チェックアウト日 | 2024/02/138       | 治数        | 1                                                    |                                                                                                    |
| 代表者(姓)           | 「スティ           | 代表者(名)   | ナビコ               | 代理申請      | 代理申請                                                 |                                                                                                    |
| 代表者電話番号          | 09012345678    | 代表者都派府県  | 福島県               |           |                                                      | ↓ ※睾ダをもらった紙面け5年保傷↓ てください                                                                                         |
| 代表者住所            | 00市00町01       | FB1-1    |                   |           |                                                      | 「二人」の「一人」の「「「一人」」の「一人」の「「一人」の「「一人」の「「一人」」の「「一人」」の「「一人」」の「「一人」」の「「一人」」の「「一人」」の「「一人」」の「「一人」」の「「一人」」の「「一人」」の「「」」の「「 |
| メールアドレス          | \\\\1734@g     | mail.com |                   |           |                                                      |                                                                                                    |
| 会員(姓)            | ステイ            | 会員(名)    | ナビコ               | 会員(電話番号)  | 09012345678                                          | - 事務局より提出依頼がなければ提出する必要はありません。                                                                                    |
| 同行者1(姓)          | ・ステイ           | 同行者1(名)  | ナビオ               | 同行者1部道府県  | 福島県                                                  | 手切向の方に田民族がないために日子の分支にのうちという。                                                                                     |
| 同行者1住所           | 00市00町01       | 「目1-1    |                   |           |                                                      |                                                                                                    |
| <b>收泊实績</b>      |                |          | 未設定               |           |                                                      |                                                                                                    |
| 審查NG儒考           |                |          |                   |           |                                                      |                                                                                                    |
|                  |                | 15191    | n#0 <del>9)</del> |           |                                                      |                                                                                                    |
|                  |                |          |                   |           |                                                      |                                                                                                    |
|                  | 宿泊代金           |          |                   |           |                                                      |                                                                                                    |
|                  | WITH UN DOMAG  |          |                   |           |                                                      |                                                                                                    |
| ##7533           | ン予約の料金は訪祝しない   | いでください   |                   |           |                                                      |                                                                                                    |
|                  | ×0.00          |          |                   |           |                                                      |                                                                                                    |
|                  | *8. 00         |          |                   |           |                                                      |                                                                                                    |
|                  | 000            |          |                   |           |                                                      |                                                                                                    |
|                  |                | 475459   |                   |           |                                                      |                                                                                                    |
|                  |                | - n      |                   |           |                                                      |                                                                                                    |
| 人間含語(1015)       |                | 1,54 #   |                   |           |                                                      |                                                                                                    |
| 1/9/95/14/95/1-5 | -010 4         |          |                   |           |                                                      |                                                                                                    |
| < 党払期 ⊨目         | 4              | - 10     |                   |           |                                                      |                                                                                                    |
|                  |                |          |                   |           |                                                      |                                                                                                    |
|                  |                |          |                   |           |                                                      |                                                                                                    |
|                  |                |          |                   |           |                                                      |                                                                                                    |
|                  |                |          |                   |           |                                                      |                                                                                                    |
|                  |                |          |                   |           |                                                      |                                                                                                    |
|                  |                |          |                   |           |                                                      |                                                                                                    |
|                  |                |          |                   |           |                                                      |                                                                                                    |
|                  |                |          |                   |           |                                                      |                                                                                                    |
| (1622-02-70-70)  |                |          |                   |           | 100000000                                            | ·                                                                                                    |
| W.C. (11)        |                |          | 1000000 (**)      |           |                                                      |                                                                                                    |
| es da UN/        |                |          | ARIER/75 (1)      |           | 85.00                                                |                                                                                                    |
| 编考 (史)           |                |          |                   |           | 62 (1)                                               |                                                                                                    |

## 13. 宿泊割引クーポンの変更・修正方法

### 宿泊施設様の管理画面で上書き修正ができない項目の場合

予約内容の変更が生じ、上書き修正ができない項目の場合は以下の通りご対応ください。

下記のいずれかでご対応ください

●間違った宿泊割引クーポンをキャンセルし、再度正しい内容で宿泊割引クーポンを発行してください。

●管理画面から印刷した宿泊割引クーポンの間違った項目を手書きで修正いただき、 代表者の署名をもらって5年保管で対応していただいても構いません。 事務局より提出依頼がなければ提出する必要はありません。

## 14. 精算の流れ

### 実績報告と精算フロー

基本は、1か月分をまとめて翌月5日に締め、月末までに入金手続きとなります。

1. 実績の報告

<u>チェックアウト日基準で</u>、実績の報告を行います。(※詳細手順は次ページ参照) ※精算対象期間の各宿泊割引クーポンの実績を正しく登録してください。

- ・宿泊済みのもの→「宿泊(承認)」を選択して更新する
- ・キャンセルのもの→「キャンセル・NoShow」を選択して更新する

※「宿泊(承認)」の宿泊割引クーポンの金額・人数など必ずご確認ください。 間違いがあったら上書き修正して正しい状態にしてください。 ※宿泊割引クーポン内容が間違ったままだと不正受給とみなされる場合があります。

※締め日を過ぎると同行者情報入力などの宿泊割引クーポン内容の修正はできません。 締め日は【クーポン検索・実績管理】画面に表示があります。

2. 報告書類の提出

STAYNAVIの宿泊割引クーポンのデータを個別に提出する必要はありません。 疑義や確認事項がある場合など、提出を求める場合があります。 事務局の指示に従ってください。

3. 給付金の入金

実績の報告をもとに事務局で審査を行い、審査を通過した宿泊割引クーポンに対して、 1か月前後で入金手続きとなります。

※上記フロー、精算スケジュール、また運用は見直される場合があります。

## 14. 精算の流れ

### 実績報告詳細

| О тор        | クーボン検索                                                                         |                           |                                                          |        |              |              |         |  |  |  |  |
|--------------|--------------------------------------------------------------------------------|---------------------------|----------------------------------------------------------|--------|--------------|--------------|---------|--|--|--|--|
| 施設情報設定 >     | 2011年4日-2012年3月20日の中華県の第6月19日日は2011月3月9日まであります。<br>作業所当該ビマニアルを定当時に見たい。         |                           |                                                          |        |              |              |         |  |  |  |  |
| クーポン管理 シ     | #\$2.7                                                                         |                           |                                                          |        |              |              |         |  |  |  |  |
| 0クーポン検索      | 00859811                                                                       |                           |                                                          |        |              |              |         |  |  |  |  |
| OクーポンPDF出力履歴 | クーポン発行                                                                         |                           |                                                          |        |              |              |         |  |  |  |  |
| O入金管理        | ○ 赤泉げ ○ 泉げ添み                                                                   |                           |                                                          |        |              |              |         |  |  |  |  |
| メールリンク       | XMAメワーダメ<br>の非説言(味思) ロキャンセル・Nothew ロ言語 ロ業業中 ロス会指示派 口端法 口接介 ロキ用不可 ロキャンセル (補集対象) |                           |                                                          |        |              |              |         |  |  |  |  |
| その物設定 >      | 予約番号                                                                           |                           | 2                                                        | ーポン番号  |              |              |         |  |  |  |  |
| 7=271-Q&A >  | 学的番号                                                                           |                           |                                                          | クーポン番号 |              |              |         |  |  |  |  |
|              | 予約者名                                                                           |                           | 10                                                       | 理中語    |              |              |         |  |  |  |  |
|              | 予約書名                                                                           |                           | 0                                                        | 代理申請のみ |              |              |         |  |  |  |  |
|              | 代表有電話番号                                                                        |                           |                                                          |        |              |              |         |  |  |  |  |
|              | 代表者電話番号                                                                        |                           |                                                          |        |              |              |         |  |  |  |  |
|              | チェックイン日                                                                        |                           | チェックアウト日                                                 |        |              |              |         |  |  |  |  |
|              | 2020/10/01                                                                     | ~ 2020/10/31              | yyyy/mm/dd ∼ yyyy/mm/dd                                  |        |              | ∼ yyyy/mm/dd |         |  |  |  |  |
|              | 地域共通クーポン                                                                       |                           |                                                          |        |              |              |         |  |  |  |  |
|              | ロホ入力 ロ入力波 ロデンソー                                                                |                           |                                                          |        |              |              |         |  |  |  |  |
|              | オプション予約                                                                        | 「ション系の無」。                 |                                                          |        |              |              |         |  |  |  |  |
|              | オプション手的ステータス                                                                   | 545 PRIMO                 |                                                          |        |              |              |         |  |  |  |  |
|              | ○書類未確認 ○書類確認清                                                                  | み ロキャンセル                  |                                                          |        |              |              |         |  |  |  |  |
|              |                                                                                |                           |                                                          |        |              |              |         |  |  |  |  |
|              | 検索 CSV出力 PD                                                                    | 6一抵出力                     |                                                          |        |              |              |         |  |  |  |  |
|              |                                                                                |                           | ステータスー括金更                                                |        | ✓ 未設定        |              | → -K##i |  |  |  |  |
|              | <b>核学校室</b> 135件申1~100件表示                                                      |                           |                                                          |        |              |              |         |  |  |  |  |
|              | ★ 5 第 8<br>水 > 第 8                                                             | 予約費名<br>代表者電話員号<br>キトノ 子供 | (1)(1)(1)(1)(1)(1)(1)(1)(1)(1)(1)(1)(1)(                 |        | オプション予約      | 実績ステータス      |         |  |  |  |  |
|              |                                                                                |                           | 2020-10-01 ~ 2020-10-03 (23B)                            |        |              |              |         |  |  |  |  |
|              | test0007                                                                       |                           |                                                          |        | #102: ¥ #141 |              |         |  |  |  |  |
|              |                                                                                | 1人/0人                     | 20,000円 - (7,000円) = 13,00                               | 014    |              |              | (3)     |  |  |  |  |
|              | 0000                                                                           |                           | 2020-10-01 ~ 2020-10-02                                  | (1治)   |              | R02 Y 20     |         |  |  |  |  |
|              | GTTC-NNUH-4173                                                                 | 1人/0人                     | 30,000 <sup>[2]</sup> - (10,500 <sup>[2]</sup> ) = 19,50 | P[00]  |              |              |         |  |  |  |  |

#### 【ステップ1】精算対象の宿泊リストを表示する

①「クーポン検索・実績管理」画面でチェックアウト日を指定する
 例)「福島県「来て。」割」の初回の場合、2月1日~3月1日
 ②「検索」をクリックしてリストを表示する

#### 【ステップ2】実績ステータスを修正する

③各予約の実績ステータスを確認し、間違いがあれば正しい実績ステータスに修正する 「宿泊(承認)」または「キャンセル・No Show」に変更する

※更新ボタンを押し忘れると実績ステータスが変更されませんのでご注意ください。

| 未設定           | 初期値は「未設定」になっている |
|---------------|-----------------|
| 宿泊(承認)        | 宿泊を承認           |
| キャンセル・No Show | キャンセルまたはNo Show |

#### 【ステップ3】実績ステータスを再確認する

④再度、①②の手順でリストを表示し間違いがないか確認する ※間違った実績ステータスでは正しく給付が行えませんのでご注意ください。

※STAYNAVI自動締切日(毎月5日)の23:59に実績ステータスは「審査中」の表記となり変更が できなくなります。(画面上に毎月の締め日・締め時間が表示されています) ※審査後問題がなければ「確定」と表示、実績ステータスが何も登録されていなかった場合は 「否認」と表示されます。 ※「キャンセル・No Show」「否認」の場合、給付金は支払われません。 ※月末までに順次、確定した給付金が振り込まれます。 ※振込手数料はSTAYNAVIが負担いたします。 ※振り込み名義は下記の通りです(キャンペーン名、事務局名ではありません) \* みずほ銀行以外「STAY NAVI」 \* みずほ「STAY NAVIダイコウGMOPG」 \* みずほ仮想口座「ダイコウGMOPG」

## 14. 精算の流れ

### 給付金の入金管理

審査を通過した宿泊割引クーポンに対して、入金予定もしくは入金済の内容が確認できます。

| О ТОР                                     | 入金管理                                                                                   |                 |                            |                             |                               |                        |  |  |  |
|-------------------------------------------|----------------------------------------------------------------------------------------|-----------------|----------------------------|-----------------------------|-------------------------------|------------------------|--|--|--|
| 施設情報設定 >                                  | 入金履歴、入金予定、入金額の内訳詳細を確認ができます。<br>対象期間を発現し、検索すると期間中の総額と内部詳細が実示されます。                       |                 |                            |                             |                               |                        |  |  |  |
| 予約管理                                      | National Calls Co. Sock 9 る Committee Nation Action Contract 9。<br>利用明細発行はCSVより出力ください。 |                 |                            |                             |                               |                        |  |  |  |
| 入金管理                                      | 検索条件                                                                                   |                 |                            |                             |                               |                        |  |  |  |
| <ul> <li>〇 入金管理</li> <li>その他設定</li> </ul> | 入金日 2024年3月31日入金済み く 2                                                                 |                 |                            |                             |                               |                        |  |  |  |
| マニュアル・Q&A >                               | 検索 CSV                                                                                 |                 |                            |                             |                               |                        |  |  |  |
| 精算管理 >                                    |                                                                                        |                 |                            |                             |                               |                        |  |  |  |
|                                           | (3)                                                                                    |                 | ¥280,<br>(給付金額合計 - STAYNAN | ,000<br>n手数料合計(税込))         |                               |                        |  |  |  |
|                                           | 状況                                                                                     | 分類              | 給付金額合計                     | STAYNAVI手数料台                | 計 (税込)                        |                        |  |  |  |
|                                           | 入金処理完了                                                                                 | クーポン            | ¥280,000                   | YO                          |                               |                        |  |  |  |
|                                           | 表示選択<br>使来結果 12件中1~12件<br>キャンペーン名<br>チェックイン日<br>福吉道(兄兄)日<br>2024年2月10日                 | <b>、</b><br>#表示 | 予約番号<br>宿泊代表者<br>ステイ ナビコ   | 宿泊賣總額 (税达)<br>割引額<br>宿泊君支払額 | ¥30.000<br>¥15.000<br>¥15.000 | <b>給付金額</b><br>¥15.000 |  |  |  |

①管理画面の「入金管理」をクリック
 ②対象期間のプルダウンで「2024年2月締め分」を選択し検索をクリック
 ③入金状況が表示される

| 状況に表記される文言 |                            |
|------------|----------------------------|
| 送金手続済      | STAYNAVIから送金システムへ手続きを行った状態 |
| 入金処理完了     | システムで各金融機関へ送金が完了した状態       |
| 送金エラー      | ロ座情報の不備等で送金できなかった          |

※宿泊施設様にて宿泊割引クーポンの処理が適切に完了していない場合、また、なんらかの事情で 事務局承認が下りない場合は、給付金の入金はされません。

※間違った受給があった場合、あとから返還を求める場合があります。

## 15. 旅行会社発行の宿泊割引クーポンの重要事項

### チェックイン日当日の変更・修正について

・旅行会社で発行した宿泊割引クーポンの修正は宿泊施設では出来ません。旅行会社で行います。
 ・チェックイン当日に変更・修正が発生した場合は、旅行者または宿泊施設より旅行会社へご連絡の上、
 その時点で旅行会社に変更・修正を行なっていただく必要がございます。
 旅行会社の営業時間外や夜間などの理由によりご対応いただけなかった場合は、翌営業日に

旅行会社へ変更内容をお伝えください。

※旅行会社で宿泊割引クーポンの変更・修正を行うためには管理画面の実績ステータスは「未設定」に しておく必要があります。「宿泊(承認)」へ更新すると変更・修正できません。 変更・修正後に「宿泊(承認)」に更新します。

### 宿泊割引クーポンの作業・処理について

・宿泊施設にて発行する宿泊割引クーポン同様に、管理画面「クーポン検索・実績管理」にて 宿泊割引クーポンの実績ステータスを「宿泊(承認)」に更新してください。 宿泊割引クーポンの処理が適切に行われていない場合、旅行会社への精算が行なわれませんの でご注意ください。

### 宿泊割引クーポンの精算について

・宿泊施設様にて宿泊割引クーポンの実績ステータスを「宿泊(承認)」にします。
 精算締め日を過ぎて「未設定」のままですと、旅行会社への精算が行なわれませんのでご注意ください。
 ・旅行会社窓口で予約分の給付金は、直接旅行会社へ振り込まれます。
 宿泊施設様と旅行会社との精算は、契約に基づき、通常通り行ってください。

宿泊施設に割り当てられた予算額、予算消化額、予算残額を確認することができます。

#### 手順

「地域観光事業支援」から「予算確認」をクリックします。 「福島県「来て。」割」の予算は過去のキャンペーンと別で配分されます。

| О ТОР       | 予算                                                                 | 確認                                             |         |                     |                 |           |             |                     |                        |             |
|-------------|--------------------------------------------------------------------|------------------------------------------------|---------|---------------------|-----------------|-----------|-------------|---------------------|------------------------|-------------|
| 施設情報設定 >    | 自治体のキャンペーンなどの予算額、消化額はこちらでご確認ください。<br>ス質調ル額(またす会社)は、調ル系字から領土会主わています |                                                |         |                     |                 |           |             |                     |                        |             |
| トラベルアシスト >  | 表示さ                                                                | れる金額は定期                                        | 的に集計された | 金額です。最終             | 集計日時をご確認        | ください。     |             |                     |                        |             |
| 公式特典設定 >    | 選                                                                  | キャンペーン                                         | 名 資金提供  | 1                   | 期間              | 予算額       | 予算消化額(未     | ·確定<br>予算残額         | 最終集計日時                 | 予算利用強       |
| 予約管理 >      | R                                                                  |                                                | 減名      |                     |                 |           | (含む)        |                     |                        | 制停止         |
| 入金管理 >      | 0                                                                  | 福島県「来<br>て。」割                                  | 日本国     | 2022年10月<br>年03月31日 | 11日 ~ 2023      | 150,000 円 | 11,4        | 300円 138,200円       | 2024/01/07<br>17:00:03 |             |
| 精算管理     >  |                                                                    | ·<br>不可<br>一一一一一一一一一一一一一一一一一一一一一一一一一一一一一一一一一一一 |         | 2023年04月            | 01日 ~ 2023      |           |             | ••• 🖻 ••••••        |                        |             |
| その他設定 >     |                                                                    | て。」割                                           | 日本国     | 年04月29日             |                 | H         |             |                     |                        |             |
| 地域観光事業支援    | 再表示                                                                | ŧ                                              |         |                     |                 |           |             |                     |                        |             |
| 0予算確認       | 検索結果                                                               | ■ 5件中1~5件                                      | 表示      |                     |                 |           |             |                     |                        |             |
| マニュアル・Q&A → |                                                                    |                                                |         |                     |                 |           |             |                     | - 1 <sup>-</sup> 1     |             |
|             | <b>#</b> #2                                                        | ンペーン名                                          | クーポン番号  | チェックイ<br>ン日         | チェックアワト日        | 代表者       | 宿汨金<br>額    | おとな / ことも /<br>(無料) | ことも 予算消<br>額           | ベ ステーマ<br>ス |
|             | 福島                                                                 | 島県「来<br>こ。」割                                   |         | 2023年03月<br>25日     | 2023年03月26<br>日 |           | 16,000<br>円 | 3名/0名/03            | 名 3,200                | 円使用済み       |
|             | 福島                                                                 | 島県「来<br>こ。」割                                   |         | 2023年03月<br>25日     | 2023年03月26<br>日 |           | 9,000円      | 2名/1名/03            | 名 1,800                | 円使用済み       |
|             | 福島                                                                 | 島県「来<br>こ。」割                                   |         | 2023年03月<br>31日     | 2023年04月01<br>日 |           | 12,000<br>円 | 2名/2名/03            | 名 2,400                | 円使用済み       |
|             | 福島                                                                 | 島県「来<br>こ。」割                                   |         | 2023年03月<br>23日     | 2023年03月24<br>日 |           | 20,000<br>円 | 5名/0名/0:            | 名 4,000                | 円使用済み       |
|             | 福調                                                                 | 島県「来<br>こ。」割                                   |         | 2023年03月<br>26日     | 2023年03月27<br>日 |           | 14,000<br>円 | 2名/0名/0:            | 名 2,800                | 円 使用済み      |

#### 【表示内容】

上段にはそれぞれのキャンペーンの予算の期間・予算額・予算消化額(未確定含む)・予算残額・最終 集計日時が表示されます。

画面下部に、予算消化済み/予算消化予定の宿泊割引クーポンが表示されます。

福島県「来て。」割の予算は、他キャンペーンや前回の予算との枠調整はできません。 福島県「来て。」割の予算がなくなった場合、他キャンペーンや前回の予算が残っていても、 その金額を振り替えることはできません。

## 17. 宿泊予約の流れ(OTAで予約※)

※:「来て。」割参画のOTAIに限る

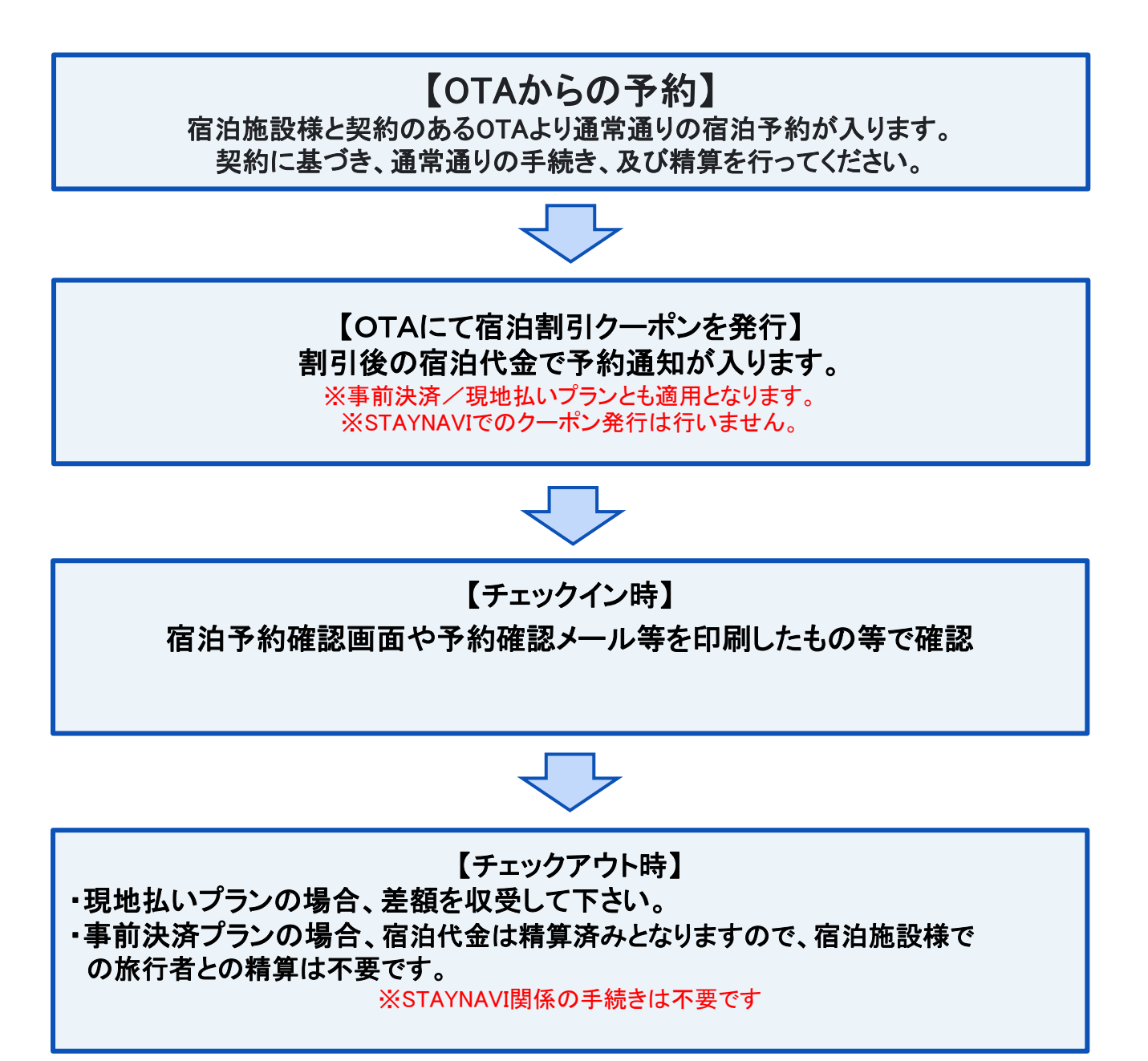

## 18. 補助金申請審查

補助金申請審査について

- ●補助金申請に対しエビデンス記録を求める審査(エビデンス審査)を行う場合があります。
- ●提出を求めるエビデンス記録は下記「保管が必要な書類」に記載されています。
- エビデンス審査はすべての宿泊についてではなく、サンプリングによる審査 となりますので、提出を求められた場合速やかにご提出をお願いします。
- ●ご提出を頂けない場合は;
  - 当該申請を含むすべての申請の支払いが停止する場合があります。
  - > 支払い済み補助金の返納をお願いする場合があります。

保管が必要な書類

- 令和11年3月末まで全ての記録の保管をお願いします(後日、国による会計検査の際に必要となる場合があります)。
- 提示を求められた場合速やかに対応できるよう保管ください。
  - 宿泊人数が分かる記録(宿泊台帳、見積書、請求書等)
  - 旅行者からの入金が証明できる記録(領収書、クレジット会社利用 データ、振込の履歴が分かる通帳コピー、等)

状況報告及び調査

 ● 福島県及び事務局は必要に応じて参画事業者に補助金の対象となった宿 泊について報告を求めたり、調査をすることがあります。

## 19. スターターキットの送付

### スターターキットの送付について

● 事業への登録手続き完了後、各施設様へスターターキットを送付します。
 【荷姿】専用の封筒にて送付します。

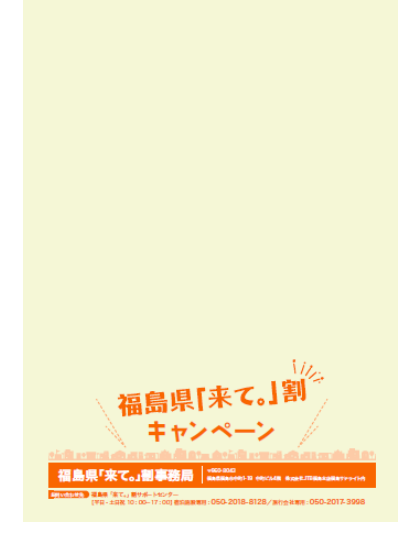

※マニュアルの送付はありません。 福島県「来て。」割HPよりダウンロード の上ご利用下さい。 https://www.kitewari.jp/

| <送付  | 物>  |
|------|-----|
| ポスター | 3枚  |
| チラシ  | 30枚 |

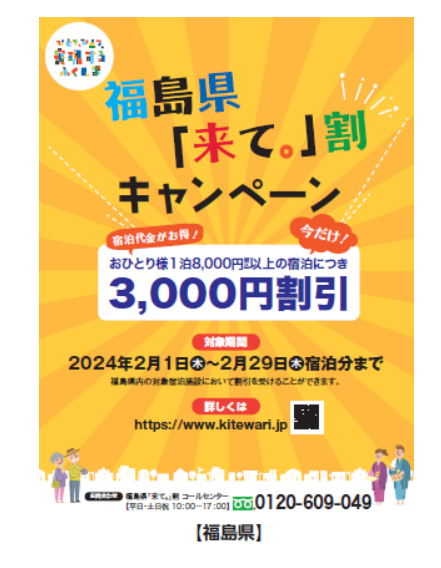

※事業登録後、予算配分が完了すれば、スターターキットの到着を 待たずに販売、予約受付が可能です。

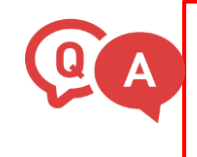

Q:スターターキットの中身が不足しています。

A:サポートセンター(050-2018-8128)までご連絡ください。 不足分をお送りいたします。

## 改訂履歴

| 改版      | 発行日        | 改訂履歴          |
|---------|------------|---------------|
| Ver.1.0 | 2024年1月16日 | 初版発行          |
| Ver.1.1 | 2024年1月16日 | スタータキットの送付 追記 |
|         |            |               |
|         |            |               |
|         |            |               |
|         |            |               |
|         |            |               |
|         |            |               |
|         |            |               |
|         |            |               |

## 問い合わせ先

※当マニュアルを複製・転載することを禁止します。

※本事業に関するお問い合わせは、下記お問い合わせ先までご連絡ください。

※マニュアルに掲載のない内容につきましては、よくある質問も併せてご覧ください。

※県からのお知らせなどは随時メールにてご連絡しております。 また管理画面のTOP「お知らせ」も併せてご覧ください。

お問い合わせ先 福島県「来て。」割サポートセンター ●電話(平日·土日祝 10:00-17:00) 宿泊施設専用 050-2018-8128 ●よくある質問はこちら 福島県「来て。」割よく 福島県「来て。」割 あるご質問 よくあるご質問 【宿泊施設向け】 【旅行者向け】 https://tayori.com/q/kit https://tayori.com/g/kit ewari-yado/ ewari-ryokosha/ ●お問い合わせフォーム メールでのお問い合わせはこちらから

https://gotoinfo.staynavi.direct/campaign/manual/fukushima/form\_hotelryokan.html